# TMC SEA/AIR

#### TRAINING SEA FREIGHT: LSP MAIN FCL/FCL - TMS

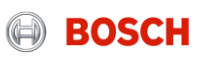

### Agenda

| Торіс                           | Content                                                                |
|---------------------------------|------------------------------------------------------------------------|
| Introduction                    | BOSCH TMC/TMS – what is it about?                                      |
| Setup                           | What are the steps to get the process established?                     |
| Daily Business &<br>System Demo | What are the carrier's tasks? How to work with the system?             |
| Exceptional handling            | What might happen and how to act?                                      |
| Wrap up and Support             | Short summary of most important topic<br>and information about support |
| Feedback                        | What topics / questions are still open? What is your feedback?         |

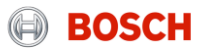

#### Introduction BOSCH TMC and TMS

| ТМС                                                                                                    | TMS                                  |
|----------------------------------------------------------------------------------------------------|--------------------------------------|
| = Transport Management Center                                                                                                    | = Transport Management System        |
| The TMC is a cross-divisional unit that is pre-<br>planning, optimizing and coordinating transports as<br>well as handling transport exceptions. | <text><list-item></list-item></text> |

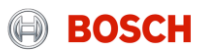

### Introduction Modules of the TMS

4

#### Transport Management (TM)

- Creation of transport orders
- Release of loads to carrier
- Documentation of transport status

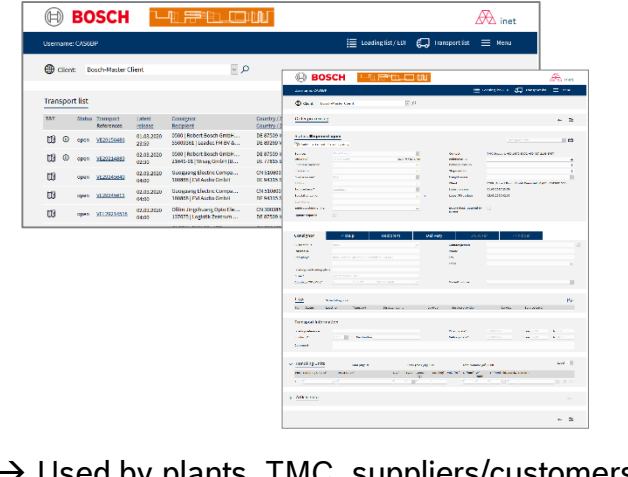

→ Used by plants, TMC, suppliers/customers and carriers

#### Freight Cost Management (FM)

- Calculation of transport costs based on transported volumes and tariffs
- Automated credit note preparation
- Handling of carrier cost claims

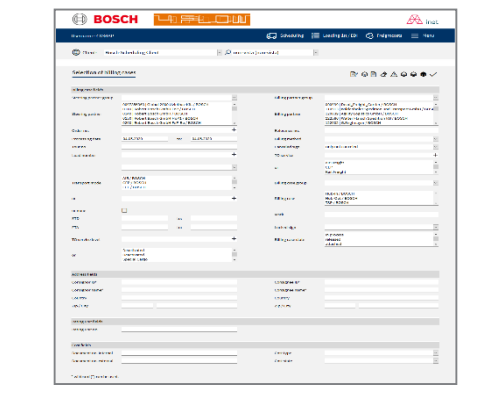

 $\rightarrow$  Used by TMC and carriers

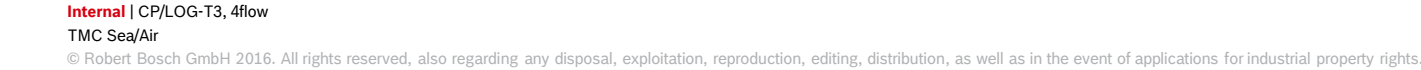

### Introduction **Benefits of TMS**

Internal | CP/LOG-T3, 4flow

TMC Sea/Air

5

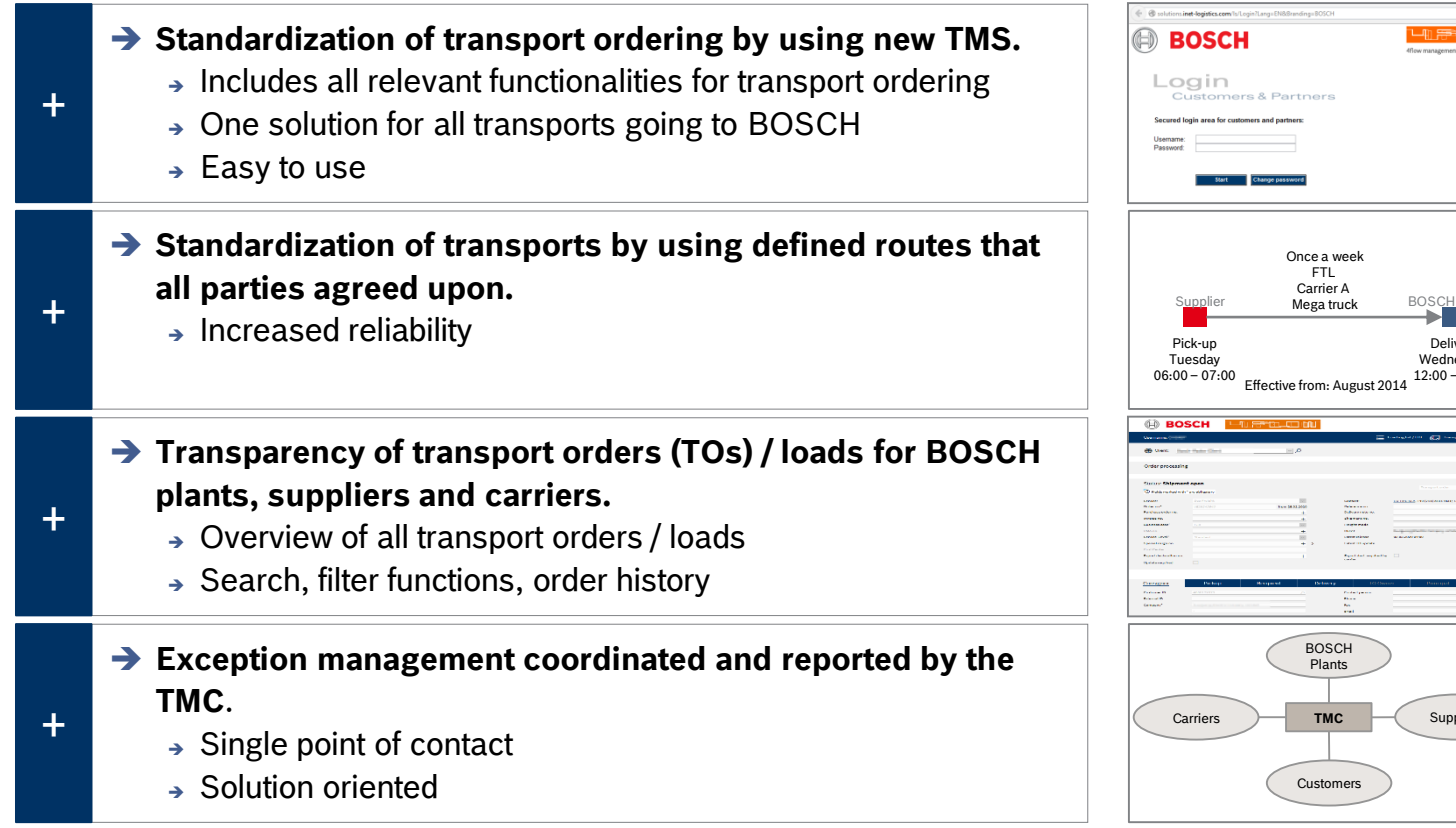

Delivery Wednesday 12:00 - 13:00Suppliers

BOSC

## Agenda

| Торіс                           | Content                                                                |
|---------------------------------|------------------------------------------------------------------------|
| Introduction                    | BOSCH TMC/TMS – what is it about?                                      |
| Setup                           | What are the steps to get the process established?                     |
| Daily Business &<br>System Demo | What are the carrier's tasks? How to work with the system?             |
| Exceptional handling            | What might happen and how to act?                                      |
| Wrap up and Support             | Short summary of most important topic<br>and information about support |
| Feedback                        | What topics / questions are still open? What is your feedback?         |

#### Setup Transport order (TO) vs. load

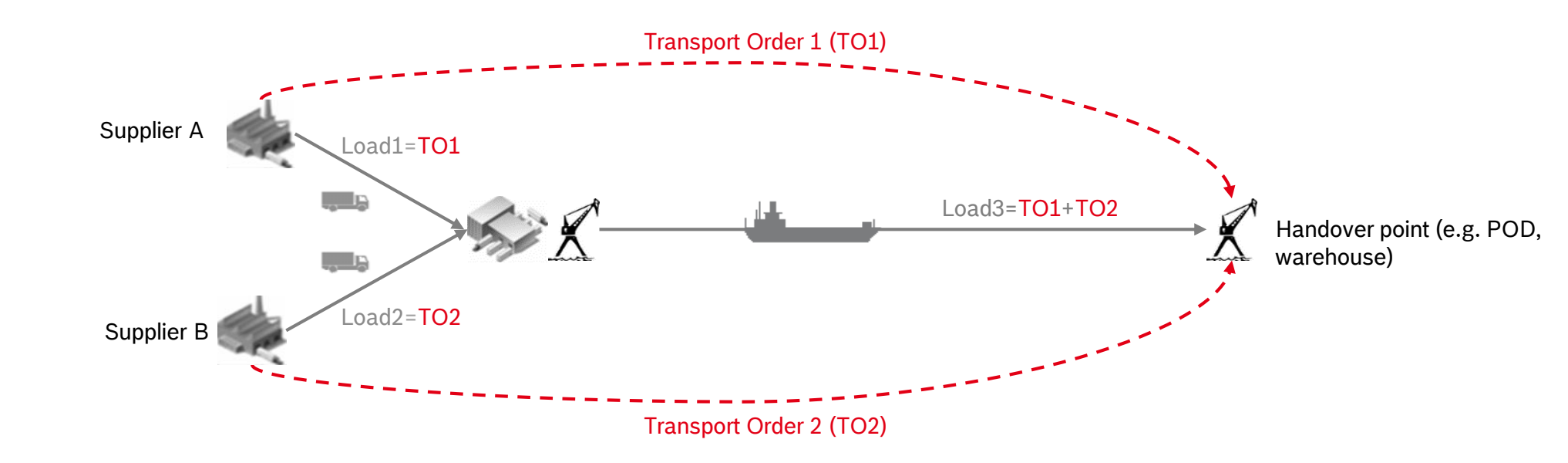

## Agenda

| Торіс                           | Content                                                                |
|---------------------------------|------------------------------------------------------------------------|
| Introduction                    | BOSCH TMC/TMS – what is it about?                                      |
| Setup                           | What are the steps to get the process established?                     |
| Daily Business &<br>System Demo | What are the carrier's tasks? How to work with the system?             |
| Exceptional handling            | What might happen and how to act?                                      |
| Wrap up and Support             | Short summary of most important topic<br>and information about support |
| Feedback                        | What topics / questions are still open? What is your feedback?         |

### Daily business

9

Just three steps to ensure a reliable transport process

Fill load details after receiving a load assignment

Transport goods with documentation & set status in system

Hand over & upload documents

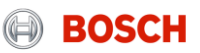

### System demo Log into the TMS

10

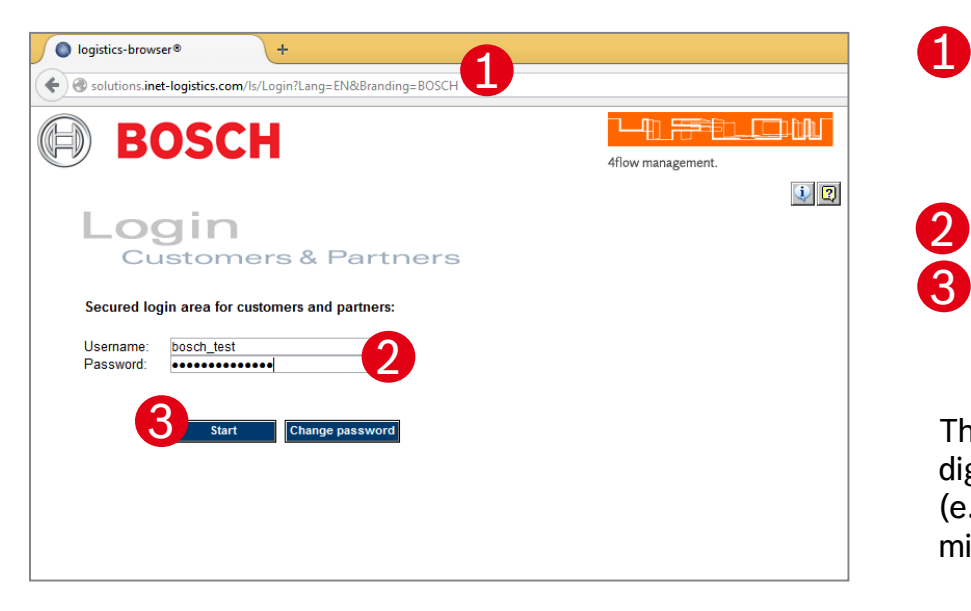

Open your internet browser and go to: http://solutions.inetlogistics.com/ls/Login?Lang=EN&Brandi ng=BOSCH

Type in your username and password Press "Start" to log into the TMS.

You have to change your password the first time you log in

The password has to contain characters, digits and at least one special character (e.g. !@#\$%^&\*() +|~-=\'{{[]:";<>?,./). The minimum password length is 8 characters.

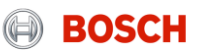

#### System demo Main menu – Carrier client

|                                                                       | 1 2 3 🙈                                            | 4  |
|-----------------------------------------------------------------------|----------------------------------------------------|----|
| Username: •                                                           | 😥 Freightcosts 🔲 Quote request 📔 Loading list 🗮 Me | nu |
| ⊕ Client: ✓ <i>P</i>                                                  |                                                    |    |
| Information                                                           |                                                    |    |
| You are logged on to the system - please choose the function you need |                                                    |    |

In the TMS the following masks are available:

Freight costs

Freight cost claims can be placed here.

#### **2 Quote request** (not relevant)

Shows overview of all quote requests for additional transports.

**3** Loading List

Shows overview of all loads. The "Goods collected/delivered" status is set here.

4 Menu

11

Configuration of default values

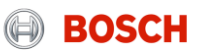

### System demo Loading list

12

| BOSCH Contraction Contraction |    |                 |                          |                    |                                                                                                    |                                                    |                          |                    |                     |                      |          |
|----------------------------------------------------------------------------------------------------|----|-----------------|--------------------------|--------------------|----------------------------------------------------------------------------------------------------|----------------------------------------------------|--------------------------|--------------------|---------------------|----------------------|----------|
| Userna                                                                                                    | am | e: Ithility, it | A, p. malinians          |                    |                                                                                                    |                                                    | Quote requ               | Jest 📃             | Loading list        | ]=                   | Menu     |
| Client:                                                                                                    |    |                 |                          |                    |                                                                                                    |                                                    |                          |                    |                     |                      |          |
|                                                                                                    |    |                 |                          |                    |                                                                                                    |                                                    |                          |                    |                     |                      |          |
| Load                                                                                                    | ov | verview         |                          |                    |                                                                                                    |                                                    |                          |                    | 0                   | ۲ <mark>کا</mark> ۲  | 7 🗸      |
| т&т                                                                                                    |    | <u>Status</u>   | Load<br>RO description   | Transport<br>order | Tour stops                                                                                                    | Country / ZIP/ City                                | Pickup                   | T. mode<br>ST/RT   | No. colli<br>Weight | LM<br>m <sup>a</sup> | <u>%</u> |
| 03                                                                                                    | 0  | assigned        | 2051495<br>STD_D2D_C_R   | VEA31891740        | Very lease to a strain the second second sec | DE-66424 Homburg<br>US-18020 PA BETHLEHEM          | 05.05.2020<br>11.05.2020 | AIR<br>Single trip | 7 CLL<br>167 [kg]   | 0.25                 |          |
| 03                                                                                                    | 0  | assigned        | 2051928<br>Oversize SPOT | 11067488           | Vice particular                                                                                                    | DE-97520 Roethlein<br>US-28273 NC CHARLOTTE        | 05.05.2020<br>11.05.2020 | AIR<br>Single trip | 1 CLL<br>80 [kg]    | 0.24                 |          |
| 03                                                                                                    | 0  | assigned        | 2052005<br>STD_D2D_B_B   | VE31863201         | Della Printe Science -                                                                                                    | PT-3880-728 OVAR<br>US-29651 SC GREER              | 05.05.2020<br>12.05.2020 | AIR<br>Single trip | 15 CLL<br>1610 [kg] | 16.56                |          |
| 03                                                                                                    | 0  | assigned        | 2052385<br>OV SPOT       | 11058475           | (c) Existing share the Ordert<br>Part (restored from the type).                                                                                                    | DE-70806 Kornwestheim<br>IN-641035 Tamil Nadu      | 08.05.2020<br>15.05.2020 | AIR<br>Single trip | 4 CLL<br>986 [kg]   | 6.81                 |          |
| 03                                                                                                    | 0  | assigned        | 2052777                  | 11068366           | Total Index (parts.                                                                                                    | DE-97525 Schwebheim<br>US-28273 NC CHARLOTTE       | 07.05.2020<br>14.05.2020 | AIR<br>Single trip | 4 CLL<br>95 [kg]    | 0.29                 |          |
| 03                                                                                                    | 0  | assigned        | 2052999<br>STD_D2D_C_R   | VEA31895244        | Version and American Street, and American Street, a | DE-90441 Nürnberg<br>US-18020 PA BETHLEHEM         | 06.05.2020<br>11.05.2020 | AIR<br>Single trip | 13 CLL<br>251 [kg]  | 0.51                 |          |
| 03                                                                                                    | 0  | assigned        | 2053004<br>STD_D2D_B_B   | VE31871827         | Contractor in the second second                                                                                                    | FR-14540 Grentheville<br>US-29483 SC Summerville   | 06.05.2020<br>14.05.2020 | AIR<br>Single trip | 1 CLL<br>229 [kg]   | 1.20                 |          |
| 03                                                                                                    | 0  | assigned        | 2053527<br>STD_D2D_B_B   | VE31095129         | Tend (Convert<br>Accession Results and                                                                                                    | FR-39300 Sirod<br>US-29483 SC Summerville          | 06.05.2020<br>13.05.2020 | AIR<br>Single trip | 1 CLL<br>83 [kg]    | 0.22                 |          |
| <b>1</b> 3                                                                                                    | 0  | assigned        | 2054349<br>STD_D2A       | VEA30776471        | Contrast Residence in Street Street S | DE-72770 Reutlingen<br>IN-560300 Bangalore         | 07.05.2020<br>12.05.2020 | AIR<br>Single trip | 5 CLL<br>403 [kg]   | 2.85                 | ٢        |
| 03                                                                                                    | 0  | assigned        | 2054452<br>STD_D2D_C_R   | VEA31914248        | Tate (Inc.) Lafe, Inc.).<br>April 8000 Resolution                                                                                                    | DE-97816 Lohr<br>US-18020 PA BETHLEHEM             | 07.05.2020<br>12.05.2020 | AIR<br>Single trip | 22 CLL<br>4144 [kg] | 5.86                 |          |
| 03                                                                                                    | 0  | assigned        | 2054456                  | 11069756           | ward statements.                                                                                                    | DE-97525 Schwebheim<br>US-28273 NC CHARLOTTE       | 08.05.2020<br>15.05.2020 | AIR<br>Single trip | 1 CLL<br>325 [kg]   | 0.12                 |          |
| 03                                                                                                    | 0  | assigned        | 2055827<br>STD_D2A_C_N   | 11070752           | Manager Street and Add Street                                                                                                    | IT-24060 Adrara San Martino<br>US-30320 GA Atlanta | 08.05.2020<br>11.05.2020 | AIR<br>Single trip | 3 CLL<br>46 [kg]    | 0.15                 |          |

The loading list provides an overview on all loads assigned to a specific carrier It is the starting point for the:

- Filling of load details
- Status setting
- Document up-/ download

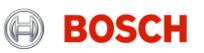

### System demo Load details (1/3)

| Uberrame:                                                                                                    |                                                                                                    |                                                                                                    |                                                               |                                               | _                                                                                                    | -                                                                                                    |         |
|----------------------------------------------------------------------------------------------------|----------------------------------------------------------------------------------------------------|----------------------------------------------------------------------------------------------------|---------------------------------------------------------------|-----------------------------------------------|----------------------------------------------------------------------------------------------------|----------------------------------------------------------------------------------------------------|---------|
| Clerch:  Control  Control  Contro  Control  Control  Control  Control  Control  Control  Con                                                                                                    | Username:                                                                                                    |                                                                                                    |                                                               |                                               | 💭 Scheduling                                                                                                    | Loading list / EDI 🚯 Freightcosts                                                                                                    | E Menu  |
| Lad detail                                                                                                    | 🕀 Client:                                                                                                    | -                                                                                                    |                                                               | 1. Calman                                     | - in                                                                                                    |                                                                                                    |         |
| Lateria, 19983     Stata     Lateria progress       Nama*     User     Stata     Lateria progress       Service     SARATA, Service, McD RP4C(2008)     >     Nama(2014)     Nama(2014)       Service     SARATA, Service, McD RP4C(2008)     >     Nama(2014)     Nama(2014)       Service     SARATA, Service, McD RP4C(2008)     >     Nama(2014)     Nama(2014)       Service     Service     Service     Service     Service       Service     Service     Service Service     Service Service     Service Service       Service     Service Service     Service Service     Service Service     Service Service       Service Service     Notify     Notify Notify Workshame     Service Service     Service Service       Service Service     Notify     Notify Workshame     Service Service     Service Service       Service Service     Notify     Notify Workshame     Service Service     Service Service       Service Service Service     Service Service     Service Service     Service Service Service Service       Service Service S                                                                                                    | Load detail                                                                                                    |                                                                                                    |                                                               |                                               | ← 0,000                                                                                                    | ~ D.Q.D.                                                                                                    | 1 11 13 |
| tate man and man and                                                                                                    | late                                                                                                    |                                                                                                    |                                                               |                                               | Onton                                                                                                    | I nad in program                                                                                                    |         |
| Serios pender<br>Serios pender<br>Serios cent<br>Serios cent                                                                                                    | Name*                                                                                                    |                                                                                                    |                                                               |                                               | User                                                                                                    |                                                                                                    |         |
| Service Metal Service Metal Se                                                                                                    | Service provider                                                                                                    | Dummy_Carrier_AnS                                                                                                    | (FF4C001005)                                                  | 0>                                            | Weight / LM / Vol                                                                                                    | 13.60 kg / 0.026 LM / 0.125 m <sup>4</sup>                                                                                                    |         |
| Serios Level 2 Panded 2  Panded 2  P                                                                                                    | Service                                                                                                    | SEA FCL                                                                                                    |                                                               | ~                                             | Transport start *                                                                                                    | 09.05.2020 18:30                                                                                                    |         |
| Bit decription     Revertifies       Description     Notify       Reserved     It       Secure therape     It       Consigner     Recipient       Notify     Notify       Weighting Party       Consigner     Proce       Consigner     Proce       Consigner     Proce       Consigner     Proce       Consigner     Proce       Statuset break     Proce       Statuset break     Proce       Statuset break     Proce       Statuset break     Proce       Statuset break     Proce       Statuset break     Proce       Statuset break     Proce       Statuset break     Proce       Statuset break     Statuset break       Statuset break     Statuset break       Statuset break     Statuset break       Statuset break     Statuset break       Statuset break     Statuset break       Statuset break     Statuset break       Statuset break     Statuset break       Statuset break     Statuset break       Statuset break     Statuset break       Statuset break     Statuset break       Statuset break     Statuset break       Statuset break     Statuset break                                                                                                    | Service-Level                                                                                                    | Standard                                                                                                    |                                                               | ~                                             | Transport and *                                                                                                    | 14.04.2020 18:30                                                                                                    |         |
| Sequences tasks and a secure taregort and a secure taregort and a secure taregort and a secure taregort a secure taregort a secure tarego                                                                                                    | RO description                                                                                                    |                                                                                                    |                                                               |                                               | Round trip                                                                                                    |                                                                                                    |         |
| transport mate*     LG     Socured transport     □       Unique laad D     Uvi (Laading reference     Uvi (Laading reference       Branda to the state of the state of the                                                                                                    | Grouping load ID                                                                                                    |                                                                                                    |                                                               |                                               |                                                                                                    |                                                                                                    |         |
| biologie las d Q<br>biologie las d Q<br>biologie las d Q<br>biologie las d Q<br>biologie las d Q<br>biologie las d Q<br>Consignor Recipient Nobify Nobify Q<br>Consignor Plane<br>Consignor Plane<br>Consignor Plane<br>Consignor Plane<br>Plane<br>P | Transport mode *                                                                                                    | LOL                                                                                                    |                                                               | ~                                             | Secured transport                                                                                                    |                                                                                                    |         |
| Breaking                                                                                                    | Unique load ID                                                                                                    |                                                                                                    |                                                               |                                               | Un-/ Loading reference                                                                                                    |                                                                                                    |         |
| Note information     Recipitent     Notify     Notify 2     Weighing Party       Consisting one                                                                                                    | Remarks                                                                                                    |                                                                                                    |                                                               |                                               |                                                                                                    |                                                                                                    |         |
| bele interval                                                                                                    | tata analar                                                                                                    | -                                                                                                    |                                                               |                                               |                                                                                                    |                                                                                                    |         |
| Company"     Pane       Scalege unitation glace     Fac       State of unitation glace     Bade, Province       State of unitation glace     Bade, Province       State of unitation glace     Bade, Province                                                                                                    |                                                                                                    | Building                                                                                                    |                                                               |                                               |                                                                                                    | P                                                                                                    |         |
| Company*     Far       Lasting violating gibts     Hill       Linet Violating gibts     Hill       Linet Violating gibts     Violating gibts       Linet Violating gibts     Statil, Physicing       Linet Violating gibts     Violating gibts       Linet Violating gibts     Violating gibts                                                                                                    | Consignor                                                                                                    | Recipient                                                                                                    | Noti                                                          | ify Not                                       | ify 2 Weighing I                                                                                                    | Party                                                                                                    | 0       |
| adding lobality adding lobality adding                                                                                                    | Consignor<br>Dustomer ID                                                                                                    | Recipient                                                                                                    | Noti                                                          | ify Not                                       | Ify 2. Weighing I<br>Contact person<br>Phone                                                                                                    | Party                                                                                                    | 2       |
| همان المعادية والمعادية               همان المعادية               همان المعادي               همان المعادي               همان المعادي               للمعادي               للمعادي               همان المعادي               للمعادي               للمعادي                 للمعادي               للمعاد                                                                                                    | Consignor<br>Customer ID<br>Company*                                                                                                    | Recipient                                                                                                    | Noti                                                          | ify Not                                       | Ify 2 Weighing<br>Contact person<br>Phone<br>Fax                                                                                                    | Party                                                                                                    | đ       |
| blevet                                                                                                    | Consignor<br>Customer ID<br>Company*                                                                                                    | Recipient                                                                                                    | Noti                                                          | fy Not                                        | Ify 2 Weighing<br>Contact person<br>Phone<br>Fax<br>eMail                                                                                                    | Party                                                                                                    | 2       |
| Statuto / 28/ Ogr         D           Source / 28/ Ogr         Wagen D         Sale         Non op, Non op, Non o                                                                                                    | Consignor<br>Cuatomer ID<br>Company <sup>a</sup><br>Loading / uniceding place                                                                                                    | Recipient                                                                                                    | Noti                                                          | lfy Not                                       | Ify 2 Weighing I<br>Contact person<br>Phone<br>Fax<br>etfail                                                                                                    | Party                                                                                                    | 2       |
| Important     Important                                                                                                    | Consignor<br>Dustomer ID<br>Company"<br>Loading / unloading place<br>Roeet"                                                                                                    | Recipient                                                                                                    | Noti                                                          | fy Not                                        | Ify 2 Weighing I<br>Contact person<br>Phone<br>Fax<br>eMail<br>State,Province                                                                                                    | Party                                                                                                    | Ĉ       |
| 00         00/07         Type         Contained Presson         Name of Markov         Name of Markov         Nam                                                                                                    | Consignor<br>Cuatomer ID<br>Company*<br>Loading / uniceding place<br>Roest*<br>Country / 2IP / City*                                                                                                    | Recipient                                                                                                    | Noti                                                          | lfy Νot                                       | Ify 2 Weighing I<br>Contact person<br>Prone<br>Fax<br>elfail<br>State,Province                                                                                                    | Party                                                                                                    | Ĉ       |
| Autoincide Newsin         Memoid         VGM (hg)         L/// // (Hem)           1         4000 V         HD/051841/20                                                                                                    | Consignor<br>Customer ID<br>Company*<br>.coading / unitoading place<br>Davet*<br>.coading / ZIP / Chy*<br>quippment                                                                                                    | Recipient                                                                                                    | Noti                                                          | fy Not                                        | Ify 2 Weighing to<br>Costact person<br>Phone<br>Fax.<br>ethall<br>State,Province                                                                                                    | Party                                                                                                    | ¢       |
| 1         490         μ         380.00         1.00         4.00         1.00         1.00         1.00         1.00         1.00         1.00         1.00         1.00         1.00         1.00         1.00         1.00         1.00         1.00         1.00         1.00         1.00         1.00         1.00         1.00         1.00         1.00         1.00         1.00         1.00         1.00         1.00         1.00         1.00         1.00         1.00         1.00         1.00         1.00         1.00         1.00         1.00         1.00         1.00         1.00         1.00         1.00         1.00         1.00         1.00         1.00         1.00         1.00         1.00         1.00         1.00         1.00         1.00         1.00         1.00         1.00         1.00         1.00         1.00         1.00         1.00         1.00         1.00         1.00         1.00         1.00         1.00         1.00         1.00         1.00         1.00         1.00         1.00         1.00         1.00         1.00         1.00         1.00         1.00         1.00         1.00         1.00         1.00         1.00         1.00         1.00         1.0                                                                                                    | Consignor<br>Datomer ID<br>Company*<br>Loading / unloading place<br>Revet*<br><u>Revet*</u><br><u>Country / 28 P / Oby*</u><br><u>quipment</u><br><u>Reve*</u>                                                                                                    | Recipient                                                                                                    | Noti<br>Wegon ID                                              | fy Νοτ                                        | Ify 2 Weighing (<br>Contact person<br>Phone<br>Fax<br>afrail<br>State,Province<br>Name on: Tare Dad<br>Rever                                                                                                    | Party Onos (sg) Volume (sr)*                                                                                                    | ¢       |
| Integrat costs stim rate (> LUE (> Group (> ))<br>boling Line (> () (LUE (> Group (> )))<br>boling Line (> () (LUE (> Group (> )))<br>boling transmission code (> () () () () () () () () () () () () ()                                                                                                    | Consignor<br>Dustomer ID<br>Company*<br>Loading / unioading place<br>Breet*<br>Country / ZIP / City*<br>qui prment<br>LO Qty* Typ**                                                                                                    | Recipient                                                                                                    | Noti                                                          | fy Not                                        | Ify 2 Weighing I<br>Contact person<br>Prone<br>Fait:<br>State, Province<br>State, Province<br>Non op. Tarle (hd)<br>Rentry<br>VGM (hd)                                                                                                    | Party<br>Gross [kg] Volume (m <sup>4</sup> )<br>L/W/H (mm)                                                                                                    | 2<br>   |
| insport code at at line refer of EUR ∞ Group v ><br>biging chile p HRL v v +<br>ging condition code v +<br>ging condition code v +<br>ging condition code v +<br>code direction 0 CERR p Branen Code v +<br>tot Clading 0ERR p Branen v +<br>tot Clading 0ERR p Branen v +<br>tot Clading 0ERR p Bra                                                                                                    | Consignor<br>Dustomer ID<br>Company*<br>Loading / unioading place<br>Bavet*<br>Country / 2IP / City*<br>quipment<br>ID (Qty* Type*<br>1 4500 V                                                                                                    | Recipient                                                                                                    | Noti<br>Wagon ID                                              | Fy Not                                        | Ify 2 Weighing:<br>Contact person<br>Phone<br>Fax.<br>entral<br>Bate, Province<br>Nen op. Tarle (kg)<br>Nen op. Tarle (kg)                                                                                                    | Party Gross (sg) Volume (m*) L/W/H(mg) 125                                                                                                    | 2       |
| Definition         D         MBL         Opport         No         No                                                                                                    | Consignor<br>Datomer ID<br>Company*<br>coding / unloading place<br>breat"<br>isouthy / 2P / City*<br>isouthy / 2P / City*<br>isouthy / 2P / City*<br>isouthy / 2P / City*<br>isouthy / 2P / City*<br>isouthy / 2P / City*<br>isouthy / 2P / City*<br>isouthy / 2P / City*<br>isouthy / 2P / City*                                                                                                    | Recipient                                                                                                    | Noti<br>Wagon ID                                              | fy Not                                        | Hy 2 Weighing:<br>Certad person<br>Proce<br>Fax<br>ethal<br>State/Province<br>State/Province<br>State/Province                                                                                                    | Party Gross [xg] Volume [x <sup>n</sup> ] L/W/H(mm) L20041_2305 07.3897.00                                                                                                    |         |
| ping Line         p         HBL           rege condition design         p         Nb. BL         orginal         0           right paybalish                                                                                                    | Consignor<br>DatomeriD<br>Company"<br>Coding / unloading place<br>Datest<br>Datest<br>Date | Recipient                                                                                                    | Not                                                           | fy Not                                        | Hy 2 Weighting:<br>Contact person<br>Proce<br>Fax.<br>entral<br>State;Phothes<br>Non ex.<br>Tare (big)<br>Vax) (big)<br>Vax) (big)                                                                                                    | Onos (sg)         Volume (sm²)           L/W/Himm)         L/W/Himm)           L2004.4         2850.00                                                                                                    |         |
| Integradianti nodel                                                                                                    | Consignor<br>Company"<br>Loading / unioading place<br>Breet"<br>Control / 2/P / City"<br>quipment<br>1 490 (2)<br>1 490 (2)                                                                                                    | Recipient                                                                                                    | Noti<br>Wagan ID<br>albin rate IV E                           | fy Not                                        | 6/ 2 Weighing<br>Contact person<br>Proce<br>Rec<br>athal<br>Bate(Province<br>Name or<br>Anne or<br>Ann | Party<br>Gross (ag) Volume (m <sup>2</sup> )<br>L/W/H/mm)<br>1000-1 0100<br>1000-1 2000 01 2007 01                                                                                                    |         |
| ma pige my market of the second second seco                                                                                                    | Consignor<br>Dutoment0<br>Company*<br>Leading / utoading place<br>Iterat*<br>Taraty / IP/ Oty*<br>IL 450 V                                                                                                    | Recipient Container ID Autorase Person HUUMAANDE                                                                                                    | Noti<br>Wagan ID                                              | fy Not                                        | Hy 2 Weighting:<br>Cartad person<br>Proce<br>Fax<br>ethal<br>State;Phorinas<br>State;Phorinas<br>Cartage<br>Volt (bd)<br>State; Phorinas                                                                                                    | Party Gross [sg] Volume (m <sup>2</sup> ) L/W/H(mm) L.MW L25000 (2007)                                                                                                    |         |
| ore of Receipt 0588 0 Bannen Cosen vesal name Menhourg Boyess<br>fol Loaning 0589 0 Bannehavan Vojage no. <u>129Vis</u><br>1054 0 Dosharge 0 Boolog no.                                                                                                    | Consignor<br>Dutationer ID<br>Company*<br>Leading / writeading place<br>Iterat*<br>Company*<br>Leading / writeading place<br>Iterat*<br>II 4500 C                                                                                                    | Recipient  Container 10  Autourse Preven  RXUIALANCE                                                                                                    | Noti<br>Wagon (D<br>ali-in reference )                        | fy Not                                        | By 2         Weighting:           Cartiad person         Proces           Proces         Proces           State, Prochos         State, State, St                                                                                                    | Gress [sg]         Volume [m <sup>4</sup> ]           LVW /Hrms         LVW /Hrms           L2024.6         2550.07                                                                                                    |         |
| t of Loading DEBRY / D Bremerhaven Voyage no. 115W01.<br>t of Discharge Ch544 / D Shanghal Booking no.                                                                                                    | Consignor<br>Consignor<br>Company<br>Company<br>Co                                                                                                    | Recipient Certainer10 Autorise Penso H350384109 P P P P P P                                                                                                    | Not                                                           | fy Not<br>ρ<br>Seal<br>Method<br>Vu  V        | Aly 2 Weighing:<br>Cartad person<br>Proce<br>Rec.<br>ethal<br>State/Province<br>Non co.<br>Non co.     | Party<br>Gross (sg) Volume (m <sup>2</sup> )<br>L/W//H(m <sup>2</sup> )<br>2300 2255 00 (2077)<br>22024/ 2350 01 (2077)                                                                                                    |         |
| rt of Discharge CNSHA o Shanghai Booking no.                                                                                                    | Consignor<br>Durationer ID<br>Company *<br>Company *<br>Co                                                                                                    | Procipient  Container ID  Container ID  Cont | Noti<br>Wegen ID                                              | fy Not                                        | Hy 2 Weighing:<br>Certad person<br>Proce<br>Fac.<br>ethal<br>State, Photoso<br>State, Photoso<br>Cercup<br>M.B.C.<br>No. B.L.<br>Turitino.<br>Occes-wated name                                                                                                    | Party Gross (vg) Volume (m <sup>4</sup> ) L/WH/Imm( 12004.1,2000.01,2007.02 ISS00.1,2000.01,2007.02 ISS00.1,2007.02 ISS00.1,2007.02 ISS00 |         |
|                                                                                                    | Consignor<br>Conserver<br>Conserver<br>Conser                                                                                                    | Recipient                                                                                                    | Noti<br>Viagon (D<br>all-in nete ) (<br>Bremen<br>Bremenhaven | ly Not<br>P<br>Seat<br>Mathed<br>VK Ψ<br>VK Ψ | By 2     Weighing     Contact person     Proce     Proce     Rec     ethal     State, Province     Concup     Mill, C     Noncup     Mill, C     No. SL     Turit Mill     Concup     Mill, C     No. SL     Turit Mill     Concup                                                                                                    | Party Gross [sg] Velume (mf) L(VW/H(mm) Som Source (mf) L(VW/H(mm) Source (mf) L(Source (mf)) L(Source (mf)) L(            |         |

Load header with the details of the transport:

- Assigned carrier
- Load status
- Transport start date and time
- Transport end date and time
- Service (e.g. Sea FCL; Air etc.)
- Service level (e.g. LCL-FCL)
- Route description

ATD

Number plate truck

Container provision

Empty container needed

Dangerous goods allowed

© Robert Bosch GmbH 2016. All rights reserved, also regarding any disposal, exploitation, reproduction, editing, distribution, as well as in the event of applications for industrial property rights.

ATA

Number plate traile

Max. volume (m\*)

Max. LM [%6]

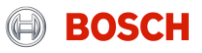

### System demo Load details (2/3)

| BOSCH HERE                                                                         | inet inet                                                                                                    |
|------------------------------------------------------------------------------------|----------------------------------------------------------------------------------------------------|
| Username:                                                                          | 💭 Scheduling 🧮 Loading list / EDI 🚳 Freightcosts 🗮 Menu                                                                                                    |
| Clerit                                                                             | 1 m 1                                                                                                    |
| Load detail                                                                        |                                                                                                    |
| Load no.         1319685           Name*                                           | Status         Load in progress           User         Image: Comparison of the comparison of the compariso |
| Consignor Recipient Notify Notify                                                  | y 2 Weighing Party                                                                                                    |
| Custome 10C                                                                        | Contact person Proce Face ANN                                                                                                    |
| Loading / unloading place<br>Street*<br><u>Countroy / ZIP / Chy*</u>               | Sate/Province                                                                                                    |
| Equipment<br>EQ0 Qby* Type* Container ID Wagon ID Seal<br>Authorized Person Method | Non op.         Tare [kg]         Gross [kg]         Volume [m <sup>4</sup> ]           Rester         VGM [kg]         L / W / H [mm]                                                                                                    |
| 1 1 4500 V HUXUS184108 +                                                           | 3880.00 13.00 0.120 I                                                                                                    |
| Transport costs all-in rate 💟 EUR 💟                                                | Group V >                                                                                                    |

Sea/ Air freight specific details of current load:

- Equipment
- Shipping line
- Air carrier
- POL, POD
- Airport of departure/destination
- ETD, ETA
- B/L, AWB
- Etc.

Internal | CP/LOG-T3, 4flow TMC Sea/Air

14

Carriage condition Freight payable at

Port of Loading

Port of Discharge

Place of Delivery

Earliest Delivery

Number plate truck
Empty container needed
Max. weight [kg]

Dangerous goods allowed

ETD

ATD

O Bremen

CNBJS

Shangha

Beijing

Contract no. Place of Receipt

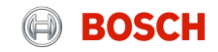

© Robert Bosch GmbH 2016. All rights reserved, also regarding any disposal, exploitation, reproduction, editing, distribution, as well as in the event of applications for industrial property rights.

Max. volume (m\*)

Max. LM [96]

No. B/L

Tariff no.

Voyage no.

Booking no.

Closing date

ETA

ATA Number plate trailer

Rate of Exchange

Ocean vessel name

original

105

Hamburg Expres

#### System demo Load details (3/3)

| Equipment               |                   |               |           |                     |            |             |                |         | (††)         | 1    |
|-------------------------|-------------------|---------------|-----------|---------------------|------------|-------------|----------------|---------|--------------|------|
|                         | 0.1.1.10          |               |           |                     |            |             |                |         |              |      |
| EQD Qty:" Type"         | Container ID      | Wagon ID      | Seal      | Non op.<br>Reefer   | Tare [kg]  | Gross [kg]  | Volun          | ne (m*) |              |      |
|                         | Authorized Person |               | Method    |                     | VGM [kg]   |             | L/W/           | H [mm]  |              |      |
| 1 1 45G0 🗸              | HLXU5184108       |               | +         |                     | \$880.00   |             |                |         |              | Ĩ    |
|                         |                   |               | ~         |                     |            |             | 12024.0 2350.0 | 2697.00 |              |      |
|                         |                   |               |           |                     |            |             |                |         |              |      |
|                         |                   |               |           |                     |            |             |                |         |              |      |
| Transport costs         |                   | all-in rate 🗸 | EUR 🗸     | Group               |            |             |                |         | ~            | >    |
|                         |                   |               |           |                     |            |             |                |         |              | -    |
| Shipping Line           | م                 |               |           | M B/L               |            |             |                |         |              |      |
| Carriage condition code |                   |               | $\sim$    |                     |            |             |                |         |              |      |
| Freight payable at      | م                 |               |           | No. B/L             |            | original 0  |                | copies  | 0            |      |
| Contract no.            |                   |               | $\sim$    | Tariff no.          |            |             |                |         |              |      |
| Place of Receipt        | DEBRE O           | Bremen        |           | Ocean vess          | el name    | Hamburg Exp | ress           |         |              |      |
| Port of Loading         | DEBRV O           | Bremerhaven   |           | Voyage no.          |            | 123W01      |                |         |              |      |
| Port of Discharge       | CNSHA _O          | Shanghai      |           | Booking no          |            |             |                |         |              |      |
| Place of Delivery       | CNBJS O           | Beijing       |           | Rate of Exch        | nange      |             |                |         |              |      |
| Earliest Delivery       |                   |               |           | Closing dat         | 9          |             | _              |         |              |      |
| ETD                     |                   |               |           | ETA                 |            |             |                |         |              |      |
| ATD                     |                   |               |           | ATA                 |            |             |                |         |              |      |
| Number plate truck      |                   |               |           | Number pla          | te trailer |             |                |         |              |      |
| Empty container needed  |                   |               |           |                     |            |             |                |         |              |      |
| Container provision     |                   |               | $\sim$    | Provision d         | ate        |             |                |         |              |      |
|                         |                   |               |           |                     |            |             |                |         |              |      |
| Max. weight [kg]        |                   |               |           | Max. volum          | ie (m²)    | _           |                |         |              |      |
| Dangerous goods allowed |                   |               |           | Max. LM [96         | ]          | 105         |                |         |              |      |
| Confirmation nacessan/  |                   |               |           | Documents           |            |             |                |         | $\sim$       | A    |
|                         |                   |               |           | o o comenta         |            |             |                |         |              | - CP |
|                         |                   |               |           |                     |            |             |                |         |              |      |
|                         |                   |               |           |                     |            |             |                |         |              |      |
| Function                | via hub           |               | $\sim$    | Hub                 |            |             |                |         | $\sim$       |      |
|                         |                   |               |           |                     |            |             |                |         |              |      |
|                         |                   |               |           |                     |            |             |                |         |              |      |
| Transport list          |                   |               |           |                     |            |             |                |         | ° 🖊 🗸        |      |
|                         |                   |               |           |                     |            |             |                |         | ° <b>°</b> • | 0-0  |
| P Seq D Seq Status      | Info              | Transport     | Consignor | Country / ZIP/ City | Pickup     |             | Incoterm       | Weight  | Volume       |      |
| Denvilee.               | 1                 | References    | Recipient | Country / ZIP/ City | Delivery   |             |                | # Colli |              |      |
| Flev. Ida               |                   |               |           |                     |            |             |                |         |              |      |

In the section "Transport list" you see an overview of all transport orders that are part of this load. A load can contain one or more transport orders.

- Pick-up and delivery sequence
- Transport order status
- Pick-up and delivery address
- Pick-up and delivery date time
- Volume/ weight

For more transport details click on transport order number.

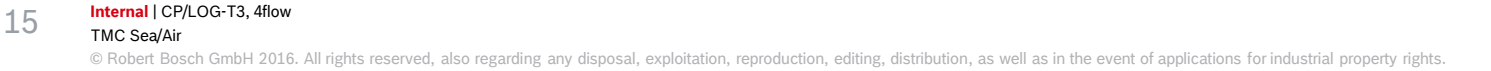

#### System demo Transport order details

Internal | CP/LOG-T3, 4flow

© Robert Bosch GmbH 2016. All right

TMC Sea/Air

16

|                    |                | Freightcosts Quo     | ote request Loa   | ding list Extras                          | Logout         |
|--------------------|----------------|----------------------|-------------------|-------------------------------------------|----------------|
|                    | Use            | ername: 4flow_m.vogt | Client            | Carrier - Test 1 (FF0CTC1)                | ~              |
| Order processi     | ng             |                      |                   | 🐴 🔁 🗢 🗈 🖬 🗙                               |                |
| Status: Shipment a | ssigned        |                      |                   | Transport order                           | ~ 83           |
| Service:           | Road Freight   | ~                    | Contact:          | Support. +49 (0)30 39740-0                |                |
| Order no.*         | 10040306       | from 25.10.2016      | Reference no.     |                                           |                |
| Purchase order no. | 23472873467    | .:: =                | Delivery note no. | 164625465                                 |                |
| Business case*     | Full           | ~                    | Freight mode      |                                           |                |
| Service-level*     |                |                      | Client            | Test Supplier 1 - FF0STS1 (FF0S           | STS1)          |
| Special cargo no.  |                |                      | Latest release    |                                           |                |
| Export declaration |                |                      | Latest TO undate  |                                           |                |
| no.                |                |                      | Chierrent an      | ,<br>                                     | _              |
| Update required    |                |                      | Shipment no.      |                                           |                |
| Consignor Pi       | okup Recipient | Delivery TO Owner    | Principal         |                                           |                |
| Customer ID        | LOC-TP1-A      | 44                   | Contact person    |                                           | $\times$       |
| Company*           | Test Plant 1   |                      | Phone             |                                           |                |
|                    | Testbranch A   |                      | Fax               |                                           |                |
| Loading /          |                |                      | eMail             | t.user1@testplant.com                     |                |
| unloading place    | Kaatstraße 7   |                      |                   |                                           |                |
| Country / ZIP /    |                |                      | State/Province    |                                           | $\sim$         |
| City*              | DE 10623       | Berlin               |                   |                                           |                |
|                    |                |                      |                   |                                           |                |
| Transport inform   | ation          |                      |                   |                                           |                |
| Loading reference  |                |                      | Pickup date*      | 27.10.2016 from 07:00                     | to 08:00       |
| Incoterm*          | FCA V Des      | tination             | Delivery date*    | 02.11.2016 from 09:00                     | to 11:00       |
|                    |                |                      |                   |                                           |                |
| Comment            |                |                      |                   |                                           |                |
|                    |                |                      |                   |                                           |                |
| Handling Units     | Total pkgs.    | 30 Total gross [kg]  | 5000.00 Tota      | al volume [m <sup>3</sup> ] 28.565 Lev    | /el 1 🗸 🖻      |
| Pos Handling       | Description    | * Qty* Type* Gross   | s* Vol.* L*       | W* H* Stack.* Remark                      | •              |
| 1 Training_PAL     | Palette 1      | 15 C V 2500.0        | 000 13.500 120    | 0 1000 750 2                              |                |
| 2 Training_GIT     | Gitterbox      | 15 C ∨ 2500.0        | 000 15.065 124    | 0 835 970 999                             |                |
|                    |                |                      |                   |                                           |                |
| Article data       |                | Oracida da seriada a | Our of the second | Net first Oxista IIII av D                |                |
| Pos Part no.*      |                | Goods description*   | Quantity* Unit*   | Net [kg] <u>Uriqin</u> UN nö. Dang<br>goo | gerous 🔛<br>ds |
| 1 Article 11       | (jā)           | Article 11           | 150.00 E 🗸        | 1.500                                     | $\times$       |
| 2 Article #12      | <u>(</u> \$9)  | Article 12           | 150.00 E 🗸        | 1.000                                     | $\times$       |
|                    | \$P\$1         |                      |                   |                                           | $\times$       |
|                    |                |                      |                   |                                           |                |

10 🔹 🗅 🖬 🗶 🔳 🗾 😨

By clicking on the transport order number the transport order details will be shown.

The mask for transport order details is divided into four main parts:

- Order header with main transport order details
- Address information of consignor and recipient
- Transport details and times

the event of applications for industrial property rights

 Package information and quantity and article information and quantity

### Daily business

17

Just three steps to ensure a reliable transport process

Fill load details after receiving a load assignment

Transport goods with documentation & set status in system

Hand over & upload documents

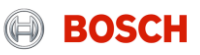

#### Tasks of carriers in the TMS Receive container forecast

| Estimation of containers      |                                |      |                |                       |           |             |             |             |             |             |              |
|-------------------------------|--------------------------------|------|----------------|-----------------------|-----------|-------------|-------------|-------------|-------------|-------------|--------------|
|                               |                                |      |                |                       |           |             |             |             |             |             |              |
| Loading Location of Container | Delivery Location of Container | Mode | Equipment Code | Equipment Description | Carrier   | CWn+1 (Mon) | CWn+1 (Tue) | CWn+1 (Wed) | CWn+1 (Thu) | CWn+1 (Fri) | CW n+2 (Sum) |
| Supplier 1                    | Werk 1                         | FCL  | 45G0           | 40' High Cube         | Carrier 1 | 2           | 0           | 0           | 0           | 0           | 2            |
| Supplier 2                    | Werk 1                         | FCL  | 45G0           | 40' High Cube         | Carrier 1 | 0           | 2           | 1           | 0           | 0           | 4            |

A container forecast on OD level will be provided by email on a weekly base:

• Horizon: 2 weeks

18

- Week n+1: Forecast of containers to be picked-up on daily base
- Week n+2: Forecast of containers to be picked-up on weekly base

In case additional recipient are required for the container forecast, feel free to contact the TMC

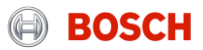

#### Tasks of carriers in the TMS Load assignment

| Von: support.service@inet-logistics.com<br>An: Test_Carrier_1                                      |                                          |                                             |                     |                                                     |                                    |
|----------------------------------------------------------------------------------------------------|------------------------------------------|---------------------------------------------|---------------------|-----------------------------------------------------|------------------------------------|
| Betreff: Load assigned/200266                                                                      |                                          |                                             |                     |                                                     |                                    |
| Nachricht Zorder-data.pdr (9 Kb)                                                                   |                                          |                                             |                     |                                                     |                                    |
| Dear Sir or Madam,                                                                                 |                                          |                                             |                     |                                                     |                                    |
| the company 4flow management GmbH has assigned follo                                               | owing load to you.                       |                                             |                     |                                                     |                                    |
| Load service provider service trade/depot begin<br>200266 Test_Carrier_1 Standard vista 05.08.2014 | of loading<br>08:00                      |                                             |                     |                                                     |                                    |
| The order-data is attached to this E-Mail (as PDF-file).                                           |                                          |                                             |                     |                                                     |                                    |
| After having activated the following link the system asks y                                        | ou to enter your user name and password  |                                             |                     |                                                     |                                    |
| http://solutions.inet-logistics.com/ls/Login?Lang=EN&Brandi                                        | ng=BOSCH                                 |                                             |                     |                                                     |                                    |
| With kind regards                                                                                  |                                          |                                             |                     |                                                     |                                    |
| -                                                                                                  |                                          | Logistics service provider Test_Carrier_1   | r:                  |                                                     |                                    |
| 4flow management GmbH<br>Hallerstraße 1<br>DE-10587 Berlin                                         |                                          | □ loi u. 807/b.<br>HU-2220 VECS□<br>Phone:  |                     | Load:                                               |                                    |
| Load: 200266 / DE-HU<br>Date / Time: 04.08.2014 13:00<br>RO Description:<br>Remarks:               | Assign                                   | ment List                                   |                     | Page:                                               | 1 from 1<br>Powered by             |
| Pickup address                                                                                     | Delivery address                         | Order<br>Pick-up date<br>Date of Recipient  | Service<br>Incoterm | No. Colli Weigh<br>Description LN                   | t L / W / H<br>Volume Stackability |
| 1000100010 - Test_Supplier_1<br>-                                                                  | 6580 - Robert Bosch Elektronika Kft<br>- | <b>10000213</b><br>04.08.2014 13:00 - 14:00 | Road Freight<br>FCA | 20.0 60001012 <b>9</b> 0.000,00kg<br>Palette 8,0 LM | 1,2 x 0,8 x 1,4 m<br>I 26,880 m3 1 |
| Gunnar-Wester-Str. 12<br>DE 97421 Schweinfurt                                                      | Robert Bosch út 1<br>HU 3000 Hatvan      |                                             |                     |                                                     |                                    |
| Number of consignments: 1                                                                          | Sum packaging:                           | 20 Sum weight:                              | 10.000,00 kg        | Sum volume:                                         | 26,880 m3                          |
|                                                                                                    |                                          |                                             |                     |                                                     |                                    |

An email will be sent as a load is assigned containing the load's assignment list.

The assignment list contains:

- Pickup address and time window
- Delivery address and time window
- Pickup volume

19

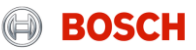

© Robert Bosch GmbH 2016. All rights reserved, also regarding any disposal, exploitation, reproduction, editing, distribution, as well as in the event of applications for industrial property rights.

#### System demo How to enter load details?

20

The carrier is responsible for entering load details, e.g. vessel name, in the TMS.

For entering load details you have to follow these steps:

Step 1: Select the relevant load

Step 2: Enter load details

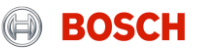

## How to enter load details?

Step 1: Select the relevant load

| E    |      | BO              | SCH                      | ╶╌╢┄╴╸             |                                                                          |                                                  |                          |                    |                     | R                    | ine 1 |
|------|------|-----------------|--------------------------|--------------------|--------------------------------------------------------------------------|--------------------------------------------------|--------------------------|--------------------|---------------------|----------------------|-------|
| Usem | am   | er (Million) an | nti, n maistain.         |                    |                                                                          |                                                  | Quote rec                | ivest 🚛            | Loading list        | =                    | Menu  |
| •    | lier | nt: 100         | (halos forward)          |                    | Q 🗉                                                                      |                                                  |                          |                    |                     |                      |       |
|      |      |                 |                          |                    |                                                                          |                                                  |                          |                    |                     |                      | -0    |
| Load | lov  | erview          |                          |                    |                                                                          |                                                  |                          |                    | S                   | 1                    | 7     |
| тат  |      | Status          | Load<br>RO description   | Transport<br>order | Tour stops                                                               | Country / ZIP/ City                              | Pickup<br>Delivery       | T. mode<br>ST/RT   | No. colli<br>Weight | LM<br>m <sup>2</sup> | 24    |
| 83   | 0    | assigned        | 2051495<br>STD_D2D_C_R   | VEA31891740        | And March Research and a                                                 | DE-66424 Homburg<br>US-18020 PA BETHLEHEM        | 05.05.2020<br>11.05.2020 | AIR<br>Single trip | 7 CLL<br>167 [kg]   | 0.25                 | C     |
| 03   | 8    | assigned        | 2051928<br>Oversize SPOT | 11067488           | March 10 Contraction of the                                              | DE-97520 Roethlein<br>US-28273 NC CHARLOTTE      | 05.05.2020<br>11.05.2020 | AIR<br>Single trip | 1 CLL<br>80 [kg]    | 0.24                 | 6     |
| 13   | 8    | assigned        | 2052005<br>STD_D2D_B_B   | YE31863201         | Sector Science Sciences                                                  | PT-3880-728 OVAR<br>US-29651 SC GREER            | 05.05.2020               | AIR<br>Single trip | 15 CLL<br>1610 [kg] | 16.56                | C     |
| 83   | 0    | assigned        | 2052385<br>OV SPOT       | 11058475           | 143 Editory of carrier Collection<br>Print (Collection Research Colleges | DE-70806 Kornwestheim<br>IN-641035 Tamil Nadu    | 08.05.2020 15.05.2020    | AIR<br>Single trip | 4 CLL<br>986 [kg]   | 6.81                 | 6     |
| 83   | 8    | assigned        | 2052777                  | 11058366           | COPIES AND ADDRESS                                                       | DE-97525 Schwebheim<br>US-28273 NC CHARLOTTE     | 07.05.2020<br>14.05.2020 | AIR<br>Single trip | 4 CLL<br>95 [kg]    | 0.29                 | C     |
| 8    | 0    | assigned        | 2052999<br>STD_D2D_C_R   | VEA31895244        | Sent Read Association (S-                                                | DE-90441 Nürnberg<br>US-18020 PA BETHLEHEM       | 06.05.2020<br>11.05.2020 | AIR<br>Single trip | 13 CLL<br>251 [kg]  | 0.51                 | C     |
| 83   | 8    | assigned        | 2053004<br>STD_D2D_B_B   | <u>YE31871827</u>  | Public States and action Distance                                        | FR-14540 Grentheville<br>US-29483 SC Summerville | 06.05.2020<br>14.05.2020 | AIR<br>Single trip | 1 CLL<br>229 [kg]   | 1.20                 | C     |
| 83   | 8    | assigned        | 2053527<br>STD_D2D_B_B   | VE31095129         | THE CORNER STREET, or                                                    | FR-39300 Sirod<br>US-29483 SC Summerville        | 06.05.2020 13.05.2020    | AIR<br>Single trip | 1 CLL<br>83 [kg]    | 0.22                 | C     |
| 83   | 8    | assigned        | 2054349<br>STD_D2A       | NEA30776471        | - Differ Redee Classic Code:                                             | DE-72770 Reutlingen<br>IN-560300 Bangalore       | 07.05.2020 12.05.2020    | AIR<br>Single trip | 5 CLL<br>403 [kg]   | 2.85                 | C     |
| 03   | 8    | assigned        | 2054452<br>STD_D2D_C_    | 914248             | Table Chevron & London Research                                          | DE-97816 Lohr<br>US-18020 PA BETHLEHEM           | 07.05.2020<br>12.05.2020 | AIR<br>Single trip | 22 CLL<br>4144 [kg] | 5.86                 | C     |
| 13   | 8    | assigned        | 2054456                  | 2730               | NUMBER ADDRESS OF TAXABLE                                                | DE-97525 Schwebheim<br>US-28273 NC CHARLOTTE     | 08.05.2020 15.05.2020    | AIR<br>Single trip | 1 CLL<br>325 [kg]   | 0.12                 | E     |
| ma   |      | assigned        | 2055827                  | 11070752           | And a state of the second second second second                           | IT-24060 Adrara San Martino                      | 08.05.2020               | AIR                | 3 CLL               |                      | r     |

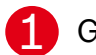

#### Go to loading list

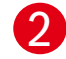

Click on button "Selection of assigned load": Overview of all assigned, collected and delivered loads المرابع

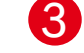

Click on button "Selection": Function for the searching by e.g. loading number, status of load or self-defined time periods  $\nabla$ 

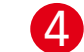

21

Click on the number of the relevant load. A new mask with the load details will open.

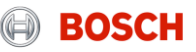

#### How to enter load details? Step 2: Enter load details (1/III)

| BOS                                                                                                    | СН                                                        | -11.77        |                  | 1              |                                                                                                    |                   |                                                                                     |                                                     | 4               | 🕅 inet       |
|----------------------------------------------------------------------------------------------------|-----------------------------------------------------------|---------------|------------------|----------------|----------------------------------------------------------------------------------------------------|-------------------|-------------------------------------------------------------------------------------|-----------------------------------------------------|-----------------|--------------|
| Username: CAS6BP                                                                                                    |                                                           |               |                  |                | Scheduling                                                                                                    | : 🔳               | Loading list /                                                                      | EDI 🚯 Freig                                         | tcosts          | 🗮 Menu       |
| Client: Bosch                                                                                                    | -Scheduling Client                                        |               | √ P vis          | ta-sea (vista- | sea)                                                                                                    | >                 |                                                                                     |                                                     |                 |              |
| Load detail                                                                                                    |                                                           |               |                  |                | ⊢ @.[                                                                                                    |                   | 2                                                                                   |                                                     |                 | 8            |
| Lead ne.<br>Name *<br>Service provider<br>Service Revel<br>Ro description<br>Grouping Isad ID<br>Transport mode *<br>Unique Isad ID<br>Remarks<br>Note carrier<br>Note internal | 1976658<br>Dummy_Carrier_An<br>SEA FCL<br>Standard<br>LCL | (FF4C001005)  | ی<br>ب<br>ب<br>ب | •              | Status<br>User<br>Weight / LM / Vc<br>Transport start<br>Transport start<br>Round trip<br>Secured transp<br>Un-/ Loading re | ol<br>•<br>ort    | Load in progre<br>Adrienn Caecs<br>13.86 kg / 0.02<br>06.03.2020<br>14.04.2020<br>2 | ss<br>6 LM / 0.125 m <sup>2</sup><br>18:30<br>18:30 | _               |              |
| Consignor<br>Customer ID                                                                                                    | Recipient                                                 | No            | tify             | Notify 2       | Wei<br>Contact person                                                                                                    | ghing F           | Party                                                                               |                                                     |                 | 4            |
| Company*                                                                                                    |                                                           |               |                  |                | Phone<br>Fax<br>eMail                                                                                                    |                   |                                                                                     |                                                     |                 |              |
| Loading / unloading place<br>Street*<br><u>Country</u> / ZIP / City*                                                                                                    |                                                           |               | م                |                | State/Province                                                                                                    |                   |                                                                                     |                                                     |                 | Y            |
| Equipment                                                                                                    |                                                           |               |                  |                |                                                                                                    |                   |                                                                                     |                                                     |                 |              |
| EQD Qty." Type"                                                                                                    | Container ID<br>Authorized Person                         | Wagon ID      | Seal<br>Method   |                | Non op. Ta<br>Reefer<br>VG                                                                                                  | re [kg]<br>M [kg] | Gross [kg]                                                                          | Volume (i                                           | m²]<br>nm]      |              |
| 1 1 4560 🗸                                                                                                    | HLXU5184108                                               |               |                  | +              | 3880                                                                                                    | .00               |                                                                                     | 12024.0 2350.00 2                                   | 0.125<br>697.0K |              |
| Transport costs                                                                                                    |                                                           | 1             | EUR              |                | Group                                                                                                    |                   |                                                                                     |                                                     |                 | $\checkmark$ |
| Shipping Line<br>Carriage condition code                                                                                                    | م                                                         |               | ×                | 4              | M B/L                                                                                                    |                   |                                                                                     |                                                     |                 |              |
| Freight payable at<br>Contract no.<br>Place of Receipt<br>Port of Loading<br>Port of Discharge                                                                                  | DEBRE O<br>DEBRV O<br>CNSHA O                             | 2<br>Shanghai | >                | 6              | No. B/L<br>Tariff no.<br>Ocean vessel na<br>Voyage no.<br>Booking no.                                                       | ime               | Hamburg Exp                                                                         | ress                                                | copies 0        |              |
| Place of Delivery<br>Earliest Delivery<br>ETD<br>ATD                                                                                                    | CNBJS O                                                   | Beijing       |                  |                | Closing date<br>ETA<br>ATA                                                                                                  | 3                 |                                                                                     |                                                     |                 |              |

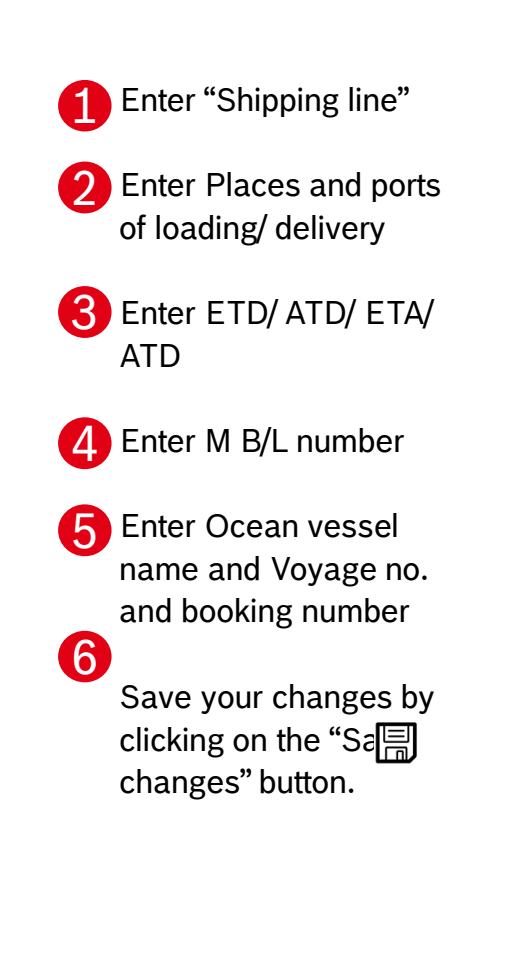

22 Internal | CP/LOG-T3, 4flow TMC Sea/Air

© Robert Bosch GmbH 2016. All rights reserved, also regarding any disposal, exploitation, reproduction, editing, distribution, as well as in the event of applications for industrial property rights.

#### How to enter load details? Step 2: Enter load details (2/III)

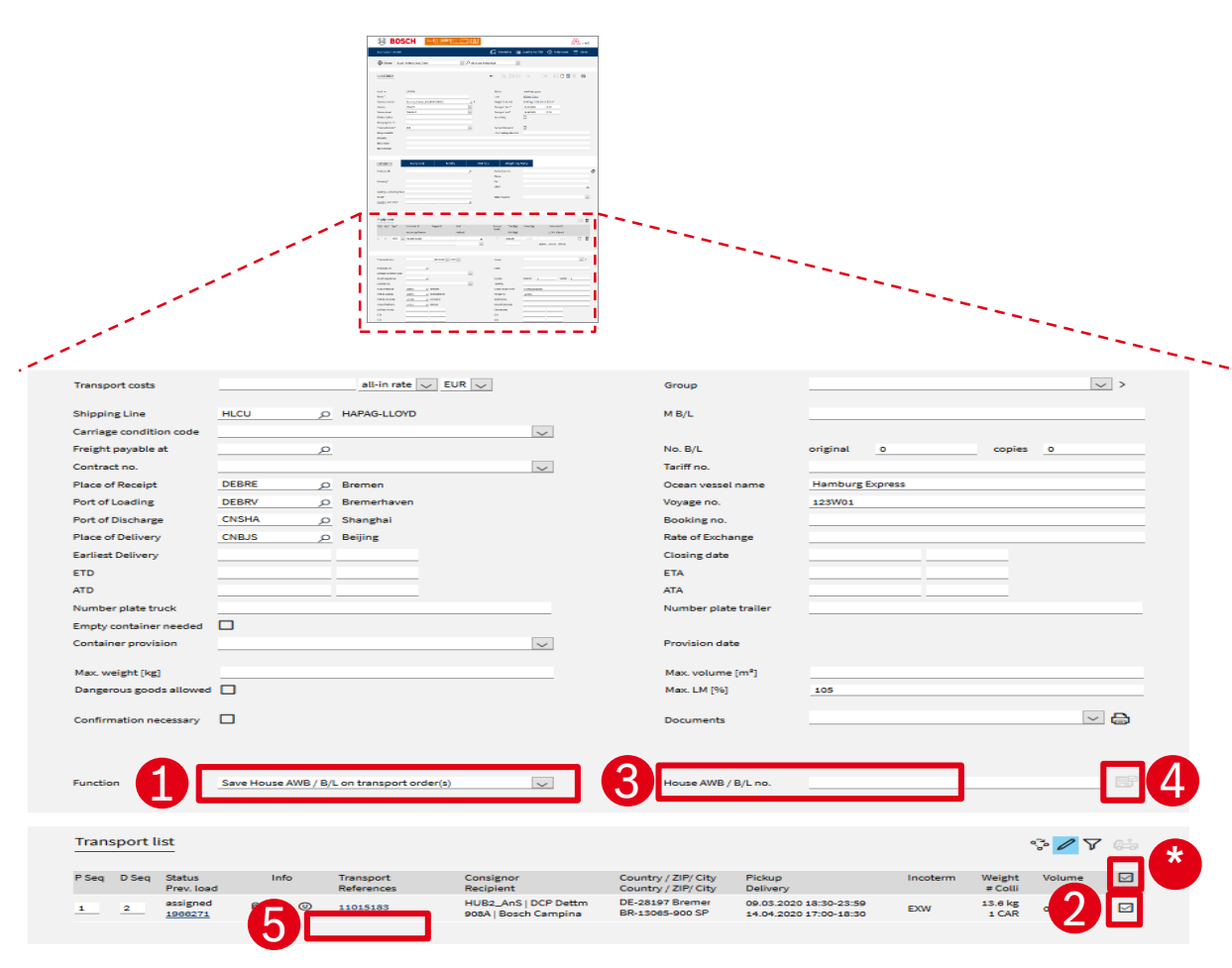

Select function "Save House AWB / B/L on transport order(s)

- 2 Select one or more TOs by marking the checkbox 🗹
- HINT: In case all TOs belong to the same H B/L, you can mark the checkbox above to mark all TOs in one step

3 Enter H B/L of respective TO(s)

Store H B/L no. by clicking the button "Apply function on selected transport order(s)"

5 Entered H B/L no. is shown below Transport order no.

#### Internal | CP/LOG-T3, 4flow TMC Sea/Air

23

© Robert Bosch GmbH 2016. All rights reserved, also regarding any disposal, exploitation, reproduction, editing, distribution, as well as in the event of applications for industrial property rights.

#### How to enter load details? Step 2: Enter load details (3/III)

24

|           | Username: CAS6BP                                                                                                    |                                                                                                    |                      | G Scheduling                                                                                                    | Loading list / EDI                                                                                                    | osts 🗮 Menu     |
|-----------|----------------------------------------------------------------------------------------------------|----------------------------------------------------------------------------------------------------|----------------------|----------------------------------------------------------------------------------------------------|----------------------------------------------------------------------------------------------------|-----------------|
|           |                                                                                                    |                                                                                                    | -                    |                                                                                                    |                                                                                                    |                 |
|           | Client: Bos                                                                                                    | ch-Scheduling Client                                                                                                    | D vista-sea ()       | rista-sea) 🔛                                                                                                    | 1                                                                                                    |                 |
|           | Load detail                                                                                                    |                                                                                                    |                      | ← 0, ID E                                                                                                    |                                                                                                    |                 |
|           |                                                                                                    |                                                                                                    |                      |                                                                                                    |                                                                                                    | 4               |
| - U       | Load no.                                                                                                    | 1976858                                                                                                    |                      | Status                                                                                                    | Load in progress                                                                                                    |                 |
| - U       | Sensice consider                                                                                                    | Dummy Carrier, Arts (EE4C001005)                                                                                                    | 03                   | Waterie / LM / Vol                                                                                                    | 13.60 km / 0.026 LM / 0.125 m <sup>3</sup>                                                                                                    |                 |
| - U       | Tenice                                                                                                    | SEA ECI                                                                                                    |                      | Transport start *                                                                                                    | 00.03.2020 18:20                                                                                                    |                 |
| - U       | Service Land                                                                                                    | Gandard                                                                                                    | 100                  | Transport and *                                                                                                    | 14.04.2020                                                                                                    |                 |
| - U       | DO description                                                                                                    | Diamonard                                                                                                    |                      | Transport end                                                                                                    |                                                                                                    |                 |
| - U       | Ro description                                                                                                    |                                                                                                    |                      | Mouna trip                                                                                                    | u                                                                                                    |                 |
| - U       | Grouping toad ID                                                                                                    |                                                                                                    | 1000                 |                                                                                                    |                                                                                                    |                 |
| - U       | Transport mode *                                                                                                    | LCL.                                                                                                    | <u>[W]</u>           | Secured transport                                                                                                    |                                                                                                    |                 |
| - U       | Unique load ID                                                                                                    |                                                                                                    |                      | Un-/ Loading reference                                                                                                    | -                                                                                                    |                 |
| II        | Remarks                                                                                                    | -                                                                                                    |                      |                                                                                                    |                                                                                                    |                 |
| II        | Note camer                                                                                                    |                                                                                                    |                      |                                                                                                    |                                                                                                    |                 |
| - U       | Note internal                                                                                                    |                                                                                                    |                      |                                                                                                    |                                                                                                    |                 |
|           |                                                                                                    |                                                                                                    |                      |                                                                                                    |                                                                                                    |                 |
|           | Consignor                                                                                                    | Recipient No                                                                                                    | tify Noti            | fy 2 Weighing                                                                                                    | Party                                                                                                    |                 |
| - U       | Customer ID                                                                                                    |                                                                                                    | p                    | Contact person                                                                                                    |                                                                                                    |                 |
| - U       |                                                                                                    |                                                                                                    |                      | Phone                                                                                                    |                                                                                                    |                 |
| - U       | Company*                                                                                                    |                                                                                                    |                      | Fax                                                                                                    |                                                                                                    |                 |
| - U       |                                                                                                    |                                                                                                    |                      | eMail                                                                                                    |                                                                                                    | 67              |
| - U       | Loading / unloading pla                                                                                                    | ce                                                                                                    |                      |                                                                                                    |                                                                                                    |                 |
|           | Street*                                                                                                    |                                                                                                    |                      | State/Province                                                                                                    |                                                                                                    |                 |
|           |                                                                                                    |                                                                                                    |                      |                                                                                                    |                                                                                                    |                 |
| - U       | Country / ZIP / City*                                                                                                    |                                                                                                    | 0                    |                                                                                                    |                                                                                                    |                 |
|           | Country / ZIP / City*                                                                                                    | 1 <u> </u>                                                                                                    | <u>م</u>             |                                                                                                    |                                                                                                    |                 |
|           | Country / ZiP / City*                                                                                                    | 1 <u></u>                                                                                                    | ٩                    |                                                                                                    |                                                                                                    |                 |
|           | Country / ZIP / City*                                                                                                    | 9 <u></u>                                                                                                    | ٩                    |                                                                                                    |                                                                                                    | . (ii) 8        |
|           | <u>Country</u> / ZIP / City*<br>Equipment<br>EQO (25;* Type*                                                                                                    | Container 10 Wagon 10                                                                                                    | D.<br>Seal           | Non op. Tare [kg]<br>Reefer                                                                                                    | Gross [kg] Volume [m <sup>2</sup> ]                                                                                                    | . iii - 2       |
|           | Country / ZIP / City*<br>Equipment<br>Equi Opy* Type*                                                                                                    | Container 10 Wagon ID                                                                                                    | D<br>Seal<br>Method  | Non op, Tare [kg]<br>Reefer VGM [kg]                                                                                                    | Gross [kg] Volume (m*)<br>L/W / H (nm)                                                                                                    | . (ii) <b>1</b> |
|           | Country / ZPP / City*<br>Equipment<br>EQ0 Gey* Type*                                                                                                    | Container (D Wagon ID<br>Authorged Paran                                                                                                    | ,⊘<br>Seal<br>Method | Non op. Tare [kg]<br>Reefer<br>VGM [kg]<br>3880.00                                                                                                    | Gross [kg] Volume (m <sup>4</sup> )                                                                                                    |                 |
|           | Cosethy / 2P / City*<br>Equipment<br>EQO Op/* Type*                                                                                                    | Condumer 10 Kegen 10<br>Authorized Parton                                                                                                    | Seal<br>Method       | Non op. Tare [kg]<br>Refer VGM [kg]<br>[360.00                                                                                                    | Gross [kg] Volume [m <sup>2</sup> ]                                                                                                    | 0 8             |
|           | Continy / 28P / City*<br>Equipment<br>TCO (Ry* Type*<br>1 1 4500                                                                                                    | Condumer ID Hegger ID<br>Authoriged Parson                                                                                                    | Seal<br>Method       | 2<br>Society<br>VOM [kg]<br>Jesso.00                                                                                                    | Gross [kg] Volume [m <sup>4</sup> ]<br>L/W/H [mm]                                                                                                    |                 |
|           | Contry / ZIP / City*<br>Equipment<br>EQO (0;+ Typ**<br>1 1 4500                                                                                                    | Condumer 10 Wagon 10<br>Authorpad Person                                                                                                    | East<br>Method       | Non sy,<br>arefer<br>2<br>3880.00<br>Croup                                                                                                    | Gross [kg] Volume [m <sup>2</sup> ]<br>C/W/H [mm]<br>At 2350.01 2097.0                                                                                                    |                 |
|           | Equipment         Equipment           EQ0 Qby* Type*         1           1         4500           Transport costs         1                                                                                                    | Container 10 Wagon 10<br>Authorized Parson                                                                                                    | Seal<br>Method       | Not sp.<br>Tare (kg)<br>VKM (kg)<br>S880.00<br>Group                                                                                                    | Gross [kg] Volume (m*1                                                                                                    | <br>            |
|           | Equipment         Equipment           Equipment         1         4500           1         1         4500           Transport costs         Shipping Line                                                                             | Container (0<br>Authorsed Person<br>In Volta Autor<br>all-In rate V                                                                                                    | Seal<br>Method       | Non op.<br>Neefer<br>2<br>Group<br>M BJL                                                                                                    | Gross [kg] Volume (m <sup>4</sup> )<br>L/W/H (m <sup>4</sup> )                                                                                                    |                 |
|           | Coordiny / ZPP / CRy*<br>Equipment<br>EQO (Ry* Type*<br>1 1 4500<br>Transport costs<br>Shapping Line<br>Carriage condition code                                                                                                    | Container (D Wagon (D<br>Authorston Container)                                                                                                    | East<br>Method       | Non typ.<br>Beefer<br>2<br>2<br>388.00<br>Group<br>M B/L                                                                                                    | Gross [kg] Volume [m <sup>2</sup> ]<br>L/W/H [mmi]<br>All 2300.01 2007.0                                                                                                    |                 |
|           | Coordiny / ZBP / CRy*                                                                                                    | Container 10 Wagon 10<br>Authorized Person<br>worstaator<br>all-in rote w                                                                                                    | Euk w                | Non op.<br>Neder<br>Tare Jug<br>Statu<br>Sato.co<br>Group<br>M Bit.<br>No. Bit.                                                                                                    | Gross (kg) Volume (m*)<br>C/W/H (rom)<br>V/W/H (rom)<br>Gross (kg)<br>C/W/H (rom)<br>C/W/H (rom)<br>C/W/H (r                                                                                                    |                 |
|           | Constant / 28P / Cary*                                                                                                    | Container 10 Wagon ID<br>Authorspot Person<br>In Visit Case<br>all-in rate ()<br>P<br>P                                                                                                    | e<br>seat<br>Method  | Beefer<br>Beefer<br>Group<br>MB.L<br>No. B.L<br>Tarriff no.                                                                                                    | Gross [kg] Volume (m <sup>2</sup> ]<br>C/W/H (mei)<br>C/W/H (mei)<br>C/W/H                                                                                                    | . 1<br>. 1<br>  |
|           | Coordin / ZP / City*<br>Equipment<br>EQ0 (Ry* Type*<br>1 1 4500<br>Transport codts<br>Shipping Line<br>Carriage condition code<br>Freight psyable at<br>Corriage of Receipt                                                           | Container 10 Wagen 10<br>Autocrast Faron<br>Ballionate C                                                                                                    | EUR V                | Noonge Tare (kg)<br>Noonge<br>Vick (kg)<br>Siel.co<br>Group<br>M B/L<br>Tarlf file.<br>Diseased name                                                                                                    | Gross [kg] Volume (m*)<br>L/W/H (mm)<br>V/W/H (mm)<br>Congress (0)<br>Volume (m*)<br>Congress (0)<br>Volume (m*)<br>Volume (m*)<br>Congress (0)<br>Volume (m*)<br>Volume (m*)<br>Congress (0)<br>Volume (m*)<br>Congress (0)<br>Volume (m*)<br>Congress (0)<br>Volume (m*)<br>Congress (0)<br>Congress (0)<br>Cong                                                                                                    | × • •           |
|           | Constity / ZBP / CRy*                                                                                                    | Container 10 Wagon 10<br>Authorized Person<br>works use<br>all-in role w<br>P<br>CEBRE P Bremen<br>DEBRY P Bremen                                                                                                    | EUR V                | Non op.<br>Needer<br>Tare Jagi<br>vool Jagi<br>Jaao.co<br>Group<br>M Bil.<br>No. Bil.<br>Tariff no.<br>Casan vesel name<br>Voyage no.                                                                                                    | Gross (kg) Volume (m*)<br>C/W/H (rom)<br>V/W/H (rom)<br>Gross (kg)<br>C/W/H (rom)<br>C/W/H (rom)<br>C/W/H (r                                                                                                    |                 |
|           | Constitut / ZBP / City*<br>Equipment<br>200 City* Type*<br>1 1 4500<br>Transport costs<br>Shepping Line<br>Carriage condition code<br>Freight payable at<br>Contract no.<br>Piace of Receipt<br>Purct of Loading<br>Port of Discharge | Container 10 Wagon ID<br>Authorpool Person<br>Authorpool Person<br>Authorpool Person<br>Authorpool Person<br>Authorpool Person<br>Authorpool Person<br>Pool<br>CEBRE                                                                                                    | e<br>Method<br>CUR V | Non ny,<br>Reveier<br>Visik (kg)<br>Silo Co<br>Circup<br>M B/L<br>No. B/L<br>Tarif no.<br>Cican vessel name<br>Vician vessel name<br>Vician vessel name                                                                                                    | Gross [kg] Volume (m <sup>2</sup> ]<br>C/W/H (me)<br>Au 230.01 201.0<br>original 0 opp<br>Hamburg typess<br>123W01                                                                                                    | . 1<br>x<br>    |
| '3, 4flow | Coordin / ZP / CRy*                                                                                                    | Container 10 Wagen 10<br>Authorized Factor<br>In Surviva Containing Containing Cont                                                                                                    | EUR V                | Norrege Tare (kg)<br>Norrege<br>Visik (kg)<br>Sector<br>Sector<br>Mittle<br>Mittle<br>Mittle<br>Mittle<br>Mittle<br>Mittle<br>Mittle<br>Mittle<br>Mittle<br>Sector<br>Mittle<br>Mittle | Gross [kg] Volume (m*)<br>L/W/H (mm)<br>2020<br>2020 | × • •           |
| 3, 4flow  | Constity / ZP / CRy*                                                                                                    | Container 10 Wagon ID<br>Authoriged Person<br>In 2014 March<br>all-in rote ()<br>DEBME ()<br>DEBME | Eur v                | Non op. Tare Jug<br>Needer<br>2011<br>3880.00<br>Group<br>M Bit.<br>No. Bit.<br>Tariff no.<br>Cosine vesel name<br>Viyage no.<br>Book of gno.<br>Book of gno.<br>Book of gno.                                                                                                    | Gross (kg) Volume (m*)<br>L/W/H (non)<br>CAL 2350.01 20974<br>original 0 onp<br>Hamburg topress<br>1229001                                                                                                    |                 |

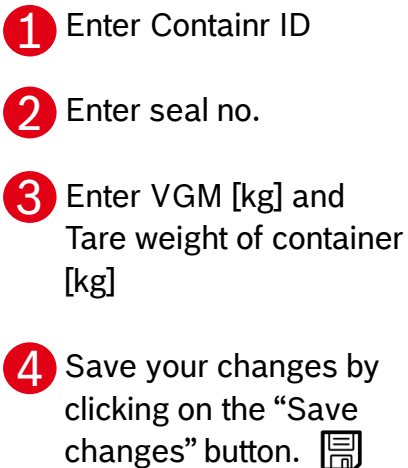

BOSCH 

### System demo

25

Just three steps to ensure a reliable transport process

Fill load details after receiving a load assignment

Transport goods with documentation & set status in system

Hand over & upload documents

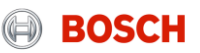

#### How to set a status? Status of a load

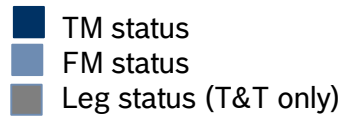

| Assigned             | Load has been assigned to the carrier                                                                              |
|----------------------|----------------------------------------------------------------------------------------------------|
| Collected            | Load/TO has been collected                                                                                         |
| Gate In              | Load has arrived at container terminal at POL                                                                      |
| Loaded on Vessel     | Load has been loaded on ocean vessel at POL                                                                        |
| Unloaded from Vessel | Load has been unloaded from ocean vessel at POD                                                                    |
| Gate Out             | Load has departed from container terminal at POD                                                                   |
| Delivered            | Load/TO has been delivered (arrival at plant gate)                                                                 |
| Billing case created | Load/TO is now available in the FM module                                                                          |
| Goods received       | Load/TO has been received by the recipient                                                                         |
| Attached             | Load/TO is now available in the FM module                                                                          |
| Priced               | The price of the load/TO has been calculated                                                                       |
| Clearable            | The load/TO can be cleared in the next billing run                                                                 |
| Cleared              | A billing run has been conducted and credit note data has been transferred to BOSCH SAP for freight cost clearance |

26

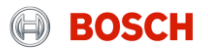

© Robert Bosch GmbH 2016. All rights reserved, also regarding any disposal, exploitation, reproduction, editing, distribution, as well as in the event of applications for industrial property rights.

#### How to set a status? Required TM status and triggering events

The status has to be set immediately after the triggering event:

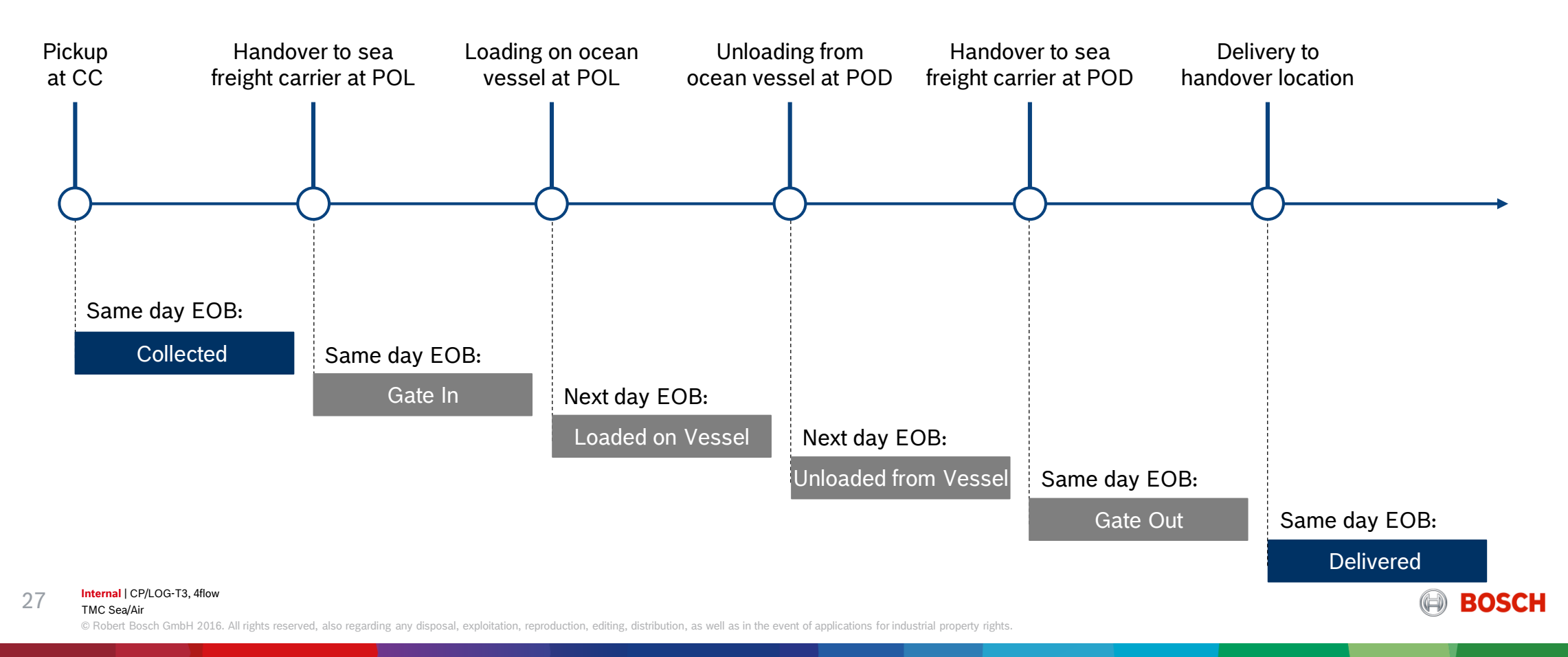

#### System demo How to set the "Goods collected" status?

28

The carrier is responsible for entering the "Goods collected" status shortly after pick-up.

For setting the "Goods collected" status you have to follow these steps:

- Step 1: Go to "Enter Status"
- Step 2: Select date and time of pick-up
- Step 3: Confirm the "Goods collected" status

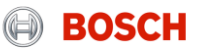

#### How to set a status? Step 1: Go to "Enter Status"

| BO                                                                                                    | SCH 🛄                                                                                                 |                            |                                                         | 1                                                                                                    | inet 🖉                       | Go to loading list       |
|----------------------------------------------------------------------------------------------------|----------------------------------------------------------------------------------------------------|----------------------------|---------------------------------------------------------|----------------------------------------------------------------------------------------------------|------------------------------|--------------------------|
| Username: RBLA_d                                                                                                    | J.silveira                                                                                            |                            |                                                         | 🐼 Freightcosts 🧮 Loadir                                                                                                    | ing list 🗮 Menu              |                          |
| Client: Test                                                                                                    | t_Carrier_1 (FF4Ctest01)                                                                              | <b>م</b> ۲                 |                                                         |                                                                                                    |                              | Click on button          |
| Load overview                                                                                                    |                                                                                                    |                            |                                                         |                                                                                                    | ∕₫2                          | load".                   |
| T&T <u>Status</u>                                                                                                    | Load Transport<br>RO description order                                                                | Tour stops                 | Country / ZIP/ City                                     | Pickup <u>T. mode</u> No. colli<br><u>Delivery</u> ST/RT Weight                                                                 |                              | Click on button "Enter   |
| Collected                                                                                                    | 1976622 11025408                                                                                      | 908A   Bosch Campinas BBM  | BR-13065-900 CAMPINAS                                   | 19.04.2020 FTL TCLL<br>19.04.2020 Single trip <u>500.[kg]</u>                                                                   | I.6837.5-                    | status" for the relevant |
|                                                                                                    |                                                                                                    |                            |                                                         |                                                                                                    |                              |                          |
|                                                                                                    |                                                                                                    |                            |                                                         |                                                                                                    |                              | load. 🔁                  |
| BOS                                                                                                    | CH L                                                                                                  |                            |                                                         |                                                                                                    | inet                         | load. 🔁                  |
| BOS(                                                                                                    | CH CH                                                                                                 | F CL_CJ-WV                 |                                                         | ⑦ Freightcosts \equiv Loading list                                                                                              | inet                         | load. 🔂                  |
| Sername: RBLA_d.silv                                                                                                    | CH Feira<br>reira                                                                                     | <b>₽ []_ [] ()</b> ()<br>0 |                                                         | O     Preightcosts     I     E     Loading lis                                                                                  | inet 📃 Menu                  | load.                    |
| sername: RBLA_d.silv<br>Client: Test_Ca                                                                                                    | CH reira<br>reira<br>arrier_1 (FF4Ctest01)                                                            | <b>₽ [] [] [] []</b><br>Q  |                                                         | ⑦ Freightcosts ⋮≣ Loading lit                                                                                                   | inet<br>ist ≡ Menu<br>← III  | load.                    |
| BOS<br>sername: RBLA_d.silv<br>Client: Test_Ca<br>Inter Status - Detail                                                                                                    | CH CH<br>reira<br>arrier_1 (FF4Ctest01)                                                               | C. C. W. N                 | Status:                                                 | Preightcosts I Loading lit Load collected                                                                                       | inet<br>ist ≡ Menu<br>← 🖫    | load. 🕞                  |
| Sername: RBLA_d.silv Client: Test_Ca Client: Test_Ca Client: J Client: 2 Client: 2 Cli | CH Peira<br>eira<br>arrier_1 (FF4Ctest01)<br>1<br>1976625<br>BR-BR                                    | <b>₽ [] [] []</b> []       | Status:<br>User:                                        | Freightcosts      E Loading lis     Load collected     Danilo Goncales Silveira                                                 | <pre>     inet     ist</pre> | load.                    |
| Client: Test_Ca Client: Test_Ca Client: Test_  | CH<br>reira<br>arrier_1 (FF4Ctest01)<br>1<br>1976625<br>BR-BR<br>Test_Carrier_1 (FF4Ctest01)<br>Perel | <b>P L L C I II</b><br>Ω   | Status:<br>User:<br>Weight / LM / Vol :<br>Terest data: | Freightcosts      E Load ing lit     Load collected     Danilo Goncales Silveira     500.00 kg /0.600 LM / 1.080 m <sup>3</sup> | ← 📾                          | load. 🕞                  |

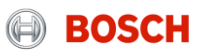

## How to set a status?

30

Step 2: Select date and time of status

| BC                         | SCH          |                       |                                        |                         |                       |                                     | inet 🕅 | Select status                                                  |
|----------------------------|--------------|-----------------------|----------------------------------------|-------------------------|-----------------------|-------------------------------------|--------|----------------------------------------------------------------|
| Username:                  | -            |                       | G                                      | G Scheduling ∷≣         | Loading list / EDI    | Freightcosts                        | 🧮 Menu |                                                                |
| () Client:                 | od the later | 94C - 21              | A stars where                          | 4 B                     |                       |                                     |        | Select date of pic                                             |
| Enter Status -             | Detail       |                       |                                        |                         |                       |                                     | ← III  | 3 Enter time of state<br>event (Please use<br>format bhimm e s |
| Load no.:                  | 1866522      |                       |                                        | Status:                 | Load assigned         |                                     |        |                                                                |
| Name:                      | SOT0008IY    |                       |                                        | User:                   | EService User FF4MA   | STER                                |        | 08:00)                                                         |
| Service provider:          | Dummy_Carri  | ier_AnS (FF4C001005)  |                                        | Weight / LM / Vol :     | 36.00 kg / 0.010 LM / | 0.547 m <sup>s</sup>                |        |                                                                |
| Service:                   | Road         |                       |                                        | Transport start:        | 12.01.2020            |                                     |        |                                                                |
| Iransport end:<br>Remarks: | 16.01.2020   |                       |                                        |                         |                       |                                     |        | value" to enter the                                            |
| Number plate truck         |              |                       |                                        | Measurements of truck   | 99 x 99 x 99          |                                     |        | status for all TOs                                             |
| Number plate trailer       |              |                       |                                        | Measurements of trailer | x x                   |                                     |        | this load                                                      |
| Driver contact             |              |                       |                                        | Driver name             |                       |                                     | - 4    |                                                                |
| Status                     | Order        | Consignor             | Country / ZIP / City                   | Status                  |                       | Date / Time                         | ß      |                                                                |
|                            | References   | Recipient             |                                        | Remarks<br>Reason of    | ada                   |                                     |        |                                                                |
| Shipment assigned          | d.execute    | nder directory in the | CN 201202 Shanghai<br>CN 215024 Suzhou | Goods co                | Mo Tu We              | 04.06.2020<br>2020 0<br>Th Fr Sa Su | 6      |                                                                |
|                            |              |                       |                                        |                         | 1 2 3<br>8 9 10       | <b>4 5 6 7</b><br>11 12 13 14       |        |                                                                |
|                            |              |                       |                                        |                         | 22 23 24              | 25 26 27 28                         |        |                                                                |
|                            |              |                       |                                        |                         | 20 20 1               | 2 2 4 5                             |        |                                                                |

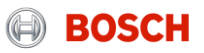

## How to set a status?

31

Step 3: Confirm the status setting

|                      | DSCH         |                                                                                                    |                                        |                  |                      |                       |                      | inet 🕅   |
|----------------------|--------------|----------------------------------------------------------------------------------------------------|----------------------------------------|------------------|----------------------|-----------------------|----------------------|----------|
| Username:            |              |                                                                                                    | đ                                      | Scheduling       | :                    | Loading list / EDI    | Freightcosts         | s 📃 Menu |
| () Client:           |              | <del>w</del> 8.                                                                                                    | 0                                      |                  |                      |                       |                      | <b>F</b> |
| Enter Status -       | Detail       |                                                                                                    |                                        |                  |                      |                       |                      | ← 🔚      |
| Load no.:            | 1866522      |                                                                                                    |                                        | Status:          |                      | Load assigned         |                      |          |
| Name:                | SOT0008IY    |                                                                                                    |                                        | User:            |                      | EService User FF4M    | ASTER                |          |
| Service provider:    | Dummy_Carrie | r_AnS (FF4C001005)                                                                                                    |                                        | Weight / LM / Vo |                      | 36.00 kg / 0.010 LM / | 0.547 m <sup>a</sup> |          |
| Service:             | Road         |                                                                                                    |                                        | Transport start: |                      | 12.01.2020            |                      |          |
| Transport end:       | 16.01.2020   |                                                                                                    |                                        |                  |                      |                       |                      |          |
| Remarks:             |              |                                                                                                    |                                        |                  |                      |                       |                      |          |
| Number plate truck   |              |                                                                                                    |                                        | Measurements o   | ftruck               | 99 x 99 x 99          |                      |          |
| Number plate trailer |              |                                                                                                    |                                        | Measurements o   | ftrailer             | x x                   |                      |          |
| Driver contact       |              |                                                                                                    |                                        | Driver name      |                      |                       |                      |          |
| Status               | Order        | Consignor                                                                                                    | Country / ZIP / City                   | :                | Status               |                       | Date / Time          | Ъ        |
|                      | References   | Recipient                                                                                                    |                                        | 1                | Remarks<br>Reason co | de                    | Receipt<br>time-zone |          |
| Shipment assigned    | Concession.  | Control and Department of the second second se | CN 201202 Shanghai<br>CN 215024 Suzhou |                  | Goods co             | llected               | v 02.06.2020         | 08:00    |
|                      |              |                                                                                                    |                                        |                  |                      |                       | <b>5</b> (0.1)       |          |

1 Confirm status setting by clicking on the "Save" button

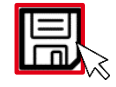

| Status:             | Load assigned              |  |
|---------------------|----------------------------|--|
| User:               | Bosch Test                 |  |
| Weight / LM / Vol : | 10000 kg / 8 LM / 26.88 M3 |  |
| Transport start:    | 04.08.2014 13:00           |  |
| Transport end:      | 05.08.2014 16:00           |  |

| Status:             | Load collected             |
|---------------------|----------------------------|
| User:               | <u>Bosch Test</u>          |
| Weight / LM / Vol : | 10000 kg / 8 LM / 26.88 M3 |
| Transport start:    | 04.08.2014 13:00           |
| Transport end:      | 05.08.2014 16:00           |
| Transport end:      | 05.08.2014 16:00           |

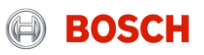

### System demo

32

Just three steps to ensure a reliable transport process

Fill load details after receiving a load assignment

Transport goods with documentation & set status in system

Hand over & upload documents

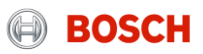

### System demo How to upload documents?

33

The carrier is responsible for uploading the sea freight relevant documents:

- Sea waybills incl. container manifest
- VGM certificate

For uploading documents you have to follow these steps:

- Step 1: Select the relevant load
- Step 2: Access document management
- Step 3: Upload documents

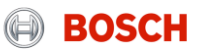

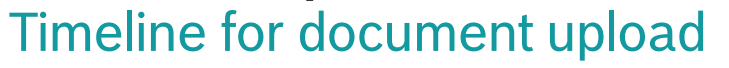

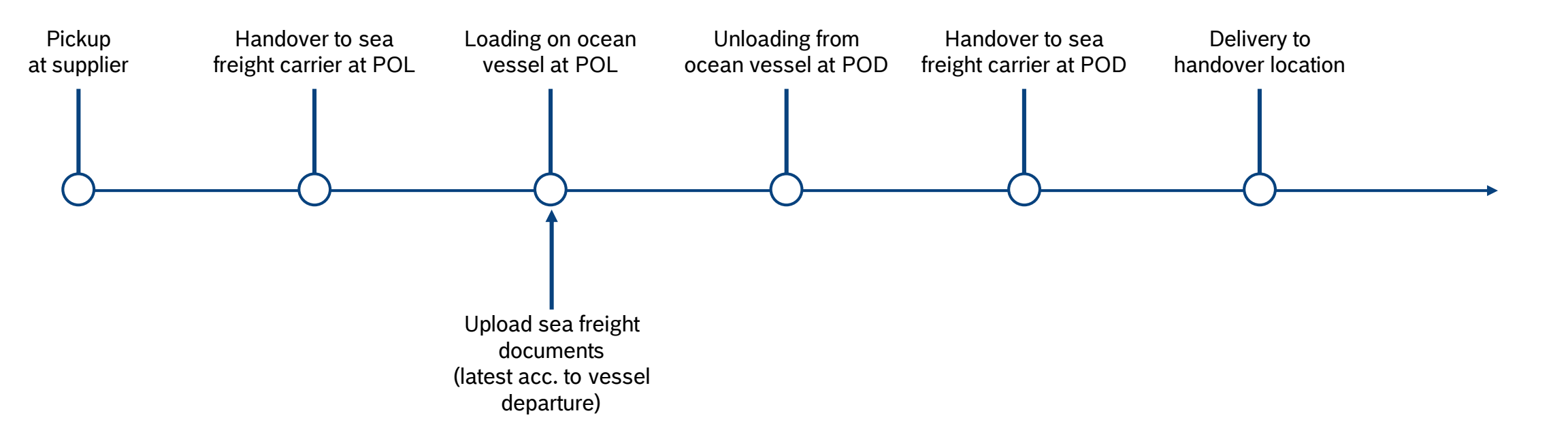

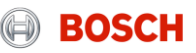

Step 1: Select the relevant load

| $\mathbb{H}$ | BO            | SCH                    | 飞⊸¶                |                                               | L_                                             |                          | 1                       |                     | Ł                    | \lambda in | et |
|--------------|---------------|------------------------|--------------------|-----------------------------------------------|------------------------------------------------|--------------------------|-------------------------|---------------------|----------------------|------------|----|
| Userna       | ame: RBLA_d   | l.silveira             |                    |                                               |                                                | 🚯 Frei                   | ightcosts               | Loading             | list                 | Men        | u  |
| )            | lient: Tes    | t_Carrier_1 (FF4       | Ctest01)           | 0 آ                                           |                                                |                          |                         |                     | 6                    |            |    |
| Load         | overview      |                        |                    |                                               |                                                |                          |                         |                     | 1                    | <b>7</b>   |    |
| T&T          | <u>Status</u> | Load<br>RO description | Transport<br>order | Tour stops                                    | Country / ZIP/ City                            | Pickup<br>Delivery       | <u>T. mode</u><br>ST/RT | No. colli<br>Weight | LM<br>m <sup>2</sup> | <u>%</u>   |    |
| 03           | collected     | 1976625                | 11025408           | test supplier 12<br>908A   Bosch Campinas BBM | BR-00000-000 testcity<br>BR-13065-900 CAMPINAS | 19.04.2020<br>19.04.2020 | FTL<br>Single trip      | 1 CLL<br>500 [kg]   | 0.6<br>1.08          | 37.5       |    |
| 109          | delivered     | <u>1976626</u>         | <u>11025409</u>    | test supplier 12<br>908A   Bosch Campinas BBM | BR-00000-000 testcity<br>BR-13065-900 CAMPINAS | 18.04.2020<br>18.04.2020 | FTL<br>Single trip      | 1 CLL<br>150 [kg]   | 0.2<br>0.60          | 1.8        |    |

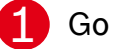

#### Go to loading list

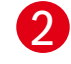

35

ا Click on button "Selection of assigned load": Overview of all assigned, collected and delivered loads

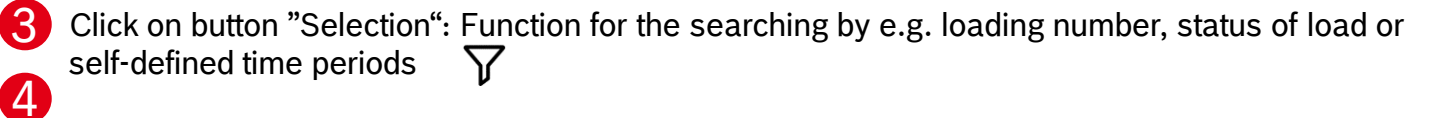

Click on the number of the relevant load. A new mask with the load details will open.

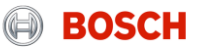

Internal | CP/LOG-T3, 4flow

TMC Sea/Air

36

Step 2: Access document management

|                                                                                                    |                                                                                                    |                                                                                                    |                                  |                                                                                                    |               |          | 5 011 |
|----------------------------------------------------------------------------------------------------|----------------------------------------------------------------------------------------------------|----------------------------------------------------------------------------------------------------|----------------------------------|----------------------------------------------------------------------------------------------------|---------------|----------|-------|
| Jsername:                                                                                                    |                                                                                                    | G Scheduling                                                                                                    | Loading list / EDI 🚯 Freightcost | s <u> </u>                                                                                                    | button "Docun | nents" 🔁 |       |
| Client:                                                                                                    | in Scheduling Client 🔄 🖉 - Marcia (1996                                                                                                    | 10 E                                                                                                    |                                  |                                                                                                    |               |          |       |
| Load detail                                                                                                    |                                                                                                    | ←                                                                                                    | 🖻 🕸 🗅                            | i 🛱 🕅                                                                                                    |               |          |       |
|                                                                                                    |                                                                                                    | Í                                                                                                    |                                  |                                                                                                    |               |          |       |
| Load no.                                                                                                    | 1861343                                                                                                    | Status                                                                                                    | Load delivered                   |                                                                                                    |               |          |       |
| Name *                                                                                                    | 201000Ea1                                                                                                    | User                                                                                                    | EService User FF4MASTER          |                                                                                                    |               |          |       |
| Service provider                                                                                                    | AIR                                                                                                    | Weight / LM / Vol                                                                                                    | 07.01.2020 07:00                 |                                                                                                    |               |          |       |
| Service-Level                                                                                                    | Standard                                                                                                    | Transport start                                                                                                    | 12.01.2020                       |                                                                                                    |               |          |       |
| RO description                                                                                                    | STD D2A                                                                                                    | Round trip                                                                                                    |                                  |                                                                                                    |               |          |       |
| Grouping load ID                                                                                                    |                                                                                                    | nound the                                                                                                    |                                  |                                                                                                    |               |          |       |
| Transport mode *                                                                                                    | AIR                                                                                                    | Secured transport                                                                                                    |                                  |                                                                                                    |               |          |       |
| Unique load ID                                                                                                    | A5CY8Ku70ExUjF2mziM4NI                                                                                                    | Un-/ Loading reference                                                                                                    |                                  |                                                                                                    |               |          |       |
| Remarks                                                                                                    |                                                                                                    |                                                                                                    |                                  |                                                                                                    |               |          |       |
| Note carrier                                                                                                    |                                                                                                    |                                                                                                    |                                  |                                                                                                    |               |          |       |
| Note internal                                                                                                    |                                                                                                    |                                                                                                    |                                  |                                                                                                    |               |          |       |
|                                                                                                    |                                                                                                    |                                                                                                    |                                  |                                                                                                    |               |          |       |
|                                                                                                    |                                                                                                    |                                                                                                    |                                  |                                                                                                    |               |          |       |
|                                                                                                    |                                                                                                    |                                                                                                    |                                  |                                                                                                    |               |          |       |
| Consignor                                                                                                    | Recipient Notify Notify:                                                                                                    | 2                                                                                                    |                                  |                                                                                                    |               |          |       |
| Consignor                                                                                                    | Recipient Notify Notify                                                                                                    | 2<br>Contact person                                                                                                    |                                  | 8                                                                                                    |               |          |       |
| Consignor<br>Customer ID                                                                                                    | Recipient Notify Notify:                                                                                                    | 2<br>Contact person<br>Phone                                                                                                    |                                  | ð                                                                                                    |               |          |       |
| Consignor<br>Customer ID<br>Company*                                                                                                    | Recipient Notify Notify                                                                                                    | 2<br>Contact person<br>Phone<br>Fax                                                                                                    |                                  | ð                                                                                                    |               |          |       |
| Consignor<br>Lustomer ID<br>Sompany*                                                                                                    | Recipient Notify Notify                                                                                                    | 2<br>Contact person<br>Phone<br>Fax<br>eMail                                                                                                    |                                  | 2                                                                                                    |               |          |       |
| Consignor<br>Customer ID<br>Company*<br>.oading / unloading place                                                                                                    | Recipient     Notify     Notify:                                                                                                    | 2<br>Contact person<br>Phone<br>Fax<br>eMail                                                                                                    |                                  | ¢                                                                                                    |               |          |       |
| Consignor<br>Customer ID<br>Company*<br>.oading / unloading place<br>Street*                                                                                                    | Recipient     Notify     Notify:                                                                                                    | Contact person<br>Phone<br>Fax<br>eMail<br>State/Province                                                                                             |                                  | 2                                                                                                    |               |          |       |
| Consignor<br>Customer ID<br>Company*<br>Loading / unloading place<br>Bircet*<br>Country / ZIP / City*                                                                                                    | Recipient Notify Notify                                                                                                    | Contact person<br>Phone<br>Fax<br>eMail<br>State/Province                                                                                             |                                  | ¢                                                                                                    |               |          |       |
| Consignor<br>Customer ID<br>Company*<br>Loading / unloading place<br>Street*<br>Country / 2IP / City*                                                                                                    | Recipient     Notify     Notify                                                                                                    | 2<br>Contact person<br>Phone<br>Fax<br>eMail<br>State/Province                                                                                        |                                  | Ø<br>0<br>V                                                                                                    |               |          |       |
| Consignor<br>Customer ID<br>Company*<br>Coading / unloading place<br>Street*<br>Coantry / ZIP / City*                                                                                                    | Recipient     Notify     Notify:       ρ                                                                                                    | 2<br>Contact person<br>Phone<br>Fax<br>eMail<br>State/Province                                                                                        |                                  | 2<br>0<br>V                                                                                                    |               |          |       |
| Consignor<br>Customer ID<br>Company*<br>Loading / unloading place<br>Street*<br><u>Country</u> / ZIP / City*                                                                                                    | Recipient Notify Notify:                                                                                                    | 2<br>Contact person<br>Phone<br>Fax<br>eMail<br>State/Province                                                                                        |                                  |                                                                                                    |               |          |       |
| Consignor<br>Customer ID<br>Company*<br>Loading / unloading place<br>Street*<br>Country / ZIP / City*                                                                                                    | Recipient     Notify     Notify       ρ                                                                                                    | 2<br>Contact person<br>Phone<br>Fax<br>eMail<br>State/Province                                                                                        |                                  |                                                                                                    |               |          |       |
| Consignor<br>Customer ID<br>Company*<br>Loading / unloading place<br>Street*<br>Country / ZIP / City*                                                                                                    | Recipient     Notify       ♪                                                                                                    | 2<br>Contact person<br>Phone<br>Fax<br>eMail<br>State/Province<br>Group<br>MAWB                                                                       |                                  |                                                                                                    |               |          |       |
| Consignor<br>Customer ID<br>Company*<br>Company*<br>Street*<br>Country / ZIP / City*<br>Transport costs<br>Hain Carrier<br>Virport of departure                                                                               | Recipient     Notify                   all-in rate y EUR y       LH        LH        FRA        Franklurt                                                                                                    | 2<br>Contact person<br>Pione<br>Fax<br>eMail<br>State/Province<br>Group<br>MAVB<br>Airport of destination                                             |                                  | ⊘ >                                                                                                    |               |          |       |
| Consignor<br>Customer ID<br>Company*<br>Loading / unloading place<br>Street*<br><i>Ecountry</i> / ZIP / City*<br>Transport costs<br>tain Carrier<br>Virport of departure<br>Virport of departure                              | Recipient     Notify     Notify <td< td=""><td>2<br/>Contact person<br/>Phone<br/>Fax<br/>eMail<br/>State/Province<br/>Group<br/>MAWB<br/>Airport of destination</td><td></td><td><ul> <li></li> <li></li> <li><td></td><td></td><td></td></li></ul></td></td<>                                                                                                    | 2<br>Contact person<br>Phone<br>Fax<br>eMail<br>State/Province<br>Group<br>MAWB<br>Airport of destination                                             |                                  | <ul> <li></li> <li></li> <li><td></td><td></td><td></td></li></ul> |               |          |       |
| Consignor<br>Customer ID<br>Company*<br>Loading / unloading place<br>Street*<br>Transport costs<br>Main Carrier<br>Virport of departure<br>Virport of dest. 1<br>By first carrier                                             | Recipient     Notify       ♪       ♪                                                                                                    | 2<br>Contact person<br>Phone<br>Fax<br>eMail<br>State/Province<br>Group<br>MAWB<br>Airport of destination<br>Flight no. 1 / Day                       |                                  |                                                                                                    |               |          |       |
| Consignor Customer ID Company* Loading / unloading place Street* Country / ZIP / City* Transport costs Main Carrier Virport of departure Virport of dest. 1 Virport of dest. 2 Virport of dest. 2                             | Recipient     Notify       P       P       Image: second second | 2<br>Contact person<br>Phone<br>Fax:<br>eMail<br>State/Province<br>Group<br>Group<br>MAWB<br>Airport of destination<br>Flight no. 1 / Day             |                                  |                                                                                                    |               |          |       |
| Consignor<br>Customer ID<br>Company*<br>Loading / unloading place<br>Street*<br>Country / ZIP / City*<br>Transport costs<br>Main Carrier<br>Virport of dest. 1<br>by first carrier<br>Virport of dest. 2<br>by second carrier | Recipient     Notify                                                                                                    <                                                                                                    | 2<br>Contact person<br>Phone<br>Fax<br>eMail<br>State/Province<br>Group<br>MAWB<br>Airport of destination<br>Flight no. 1 / Day<br>Flight no. 2 / Day |                                  |                                                                                                    |               |          |       |
| Consignor<br>Customer ID<br>Company*<br>Company*<br>Country / ZIP / City*<br>Transport costs<br>Main Carrier<br>Virport of deta: 1<br>by first carrier<br>Virport of deta: 2<br>by second carrier<br>Virport of deta: 3       | Recipient     Notify               all-in rate y     EUR y       LH        D     Franklut       PVG        PU DONG                                                                                                    | 2<br>Contact person<br>Pione<br>Fax<br>eMail<br>State/Province<br>Group<br>MAVB<br>Airport of destination<br>Flight no. 1 / Day                       |                                  |                                                                                                    |               |          |       |

Step 3: Upload documents

Internal | CP/LOG-T3, 4flow

TMC Sea/Air

37

|                           |                                          |                                 | Z                   | inet 🕅   | 1 | Select relevant          |
|---------------------------|------------------------------------------|---------------------------------|---------------------|----------|---|--------------------------|
| Username:                 | an an an an an an an an an an an an an a | Scheduling 🗮 Loading list       | t/EDI  Freightcosts | <u> </u> |   | dropdown menu            |
| Load documents            | Descendence                              | Date / Marce                    | line                | ~        | 2 | Click on "Browse" button |
| Document name             | HB/L                                     | Date / time<br>07.01.2020 11:11 | User                |          |   | be uploaded              |
| Transport order documents |                                          |                                 |                     | ~        | 3 | Click on "Add" to upload |
| 192129.130.pdf            | Arrival Notice                           | 02.01.2020 15:22                | The second second   |          |   | the document.            |
| Upload document           | 2                                        |                                 |                     | 3        |   |                          |
| Export declaration        | ame & path Durchsuchen Ceine Datei ausge | wählt.                          | E                   | Add      |   |                          |

© Robert Bosch GmbH 2016. All rights reserved, also regarding any disposal, exploitation, reproduction, editing, distribution, as well as in the event of applications for industrial property rights.

### Agenda

| Торіс                           | Content                                                                |  |
|---------------------------------|------------------------------------------------------------------------|--|
| Introduction                    | BOSCH TMC/TMS – what is it about?                                      |  |
| Setup                           | What are the steps to get the process established?                     |  |
| Daily Business &<br>System Demo | What are the carrier's tasks? How to work with the system?             |  |
| Exceptional<br>handling         | What might happen and how to act?                                      |  |
| Wrap up and Support             | Short summary of most important topic<br>and information about support |  |
| Feedback                        | What topics / questions are still open? What is your feedback?         |  |

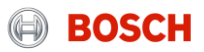

## Tasks of carriers in exception handling

**Exceptions in transport management** 

39

TMC Sea/Air

| Carrier is late for pick up with notification   |     |
|-------------------------------------------------|-----|
| Carrier fails to pick up advised volume         |     |
| Carrier has lost the shipment                   |     |
| Load damage                                     |     |
| Customs issue                                   | LŽ. |
| Carrier is late for delivery with notification  |     |
| Recipient delays delivery                       |     |
| Documents (e.g. MRN) are not uploaded into iTMS | Î   |

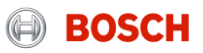

# Tasks of carriers in exception handling

What to do in case of an exception?

In case an exception occurs please always contact the TMC via phone or e-mail!

#### **Carriers are responsible for:**

- Contacting the TMC in case an exception occurs
- Communicating precisely (Load number, issue)
- Supporting the exception solving process

#### The TMC is responsible for:

- Handling of exceptional situations
- Coordinating and controlling the exception solving process

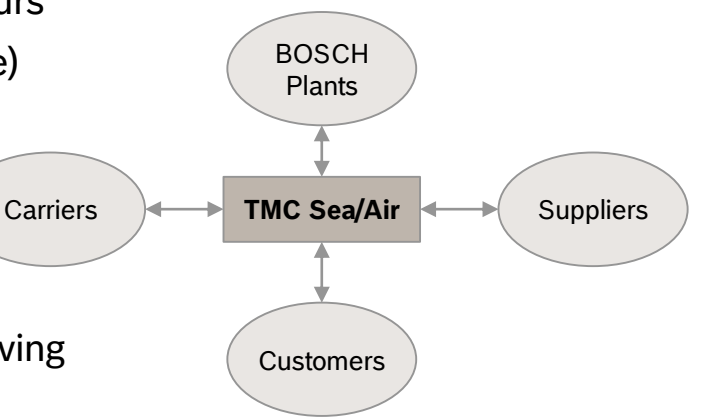

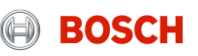

## Agenda

| Торіс                           | Content                                                                |  |
|---------------------------------|------------------------------------------------------------------------|--|
| Introduction                    | BOSCH TMC/TMS – what is it about?                                      |  |
| Setup                           | What are the steps to get the process established?                     |  |
| Daily Business &<br>System Demo | What are the carrier's tasks? How to work with the system?             |  |
| Exceptional handling            | What might happen and how to act?                                      |  |
| Wrap up and<br>Support          | Short summary of most important topic<br>and information about support |  |
| Feedback                        | What topics / questions are still open? What is your feedback?         |  |

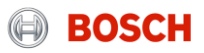

#### Support Internet browsers

Please use the following link to get access to the TMS:

English:

https://solutions.inet-logistics.com/ls/Login?Lang=EN&Branding=BOSCH

German:

42

https://solutions.inet-logistics.com/ls/Login?Lang=DE&Branding=BOSCH

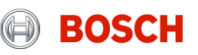

### Glossary

| Abbreviations | Explanations                |  |  |
|---------------|-----------------------------|--|--|
| AOR           | Alternative Operative Route |  |  |
| FM            | Freight Cost Management     |  |  |
| FTL           | Full truck load             |  |  |
| LSP           | Logistics Service Provider  |  |  |
| LTL           | Less than truck load        |  |  |
| OD            | Origin-Destination          |  |  |
| POD           | Proof of delivery           |  |  |
| PU/DL         | Pick up/ Delivery           |  |  |
| RB            | Robert Bosch                |  |  |
| RT            | Round Trip                  |  |  |
| SL            | Service Level               |  |  |
| SOR           | Standard Operative Route    |  |  |
| ТМ            | Transport Management        |  |  |
| тмс           | Transport Management Center |  |  |
| тмѕ           | Transport Management System |  |  |
| то            | Transport Order             |  |  |
| Т&Т           | Track and Trace             |  |  |

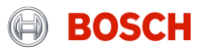

### Document change history

| Version | Date       | Reference       | Description of change                                                           | Status |
|---------|------------|-----------------|---------------------------------------------------------------------------------|--------|
| 4.0     | 24.10.2017 | 4flow / M. Vogt | Revised version by 4flow and CP/LOT - ready for<br>final approval by CP/LOT-EU5 |        |
|         |            |                 |                                                                                 |        |
|         |            |                 |                                                                                 |        |
|         |            |                 |                                                                                 |        |
|         |            |                 |                                                                                 |        |
|         |            |                 |                                                                                 |        |
|         |            |                 |                                                                                 |        |
|         |            |                 |                                                                                 |        |

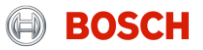